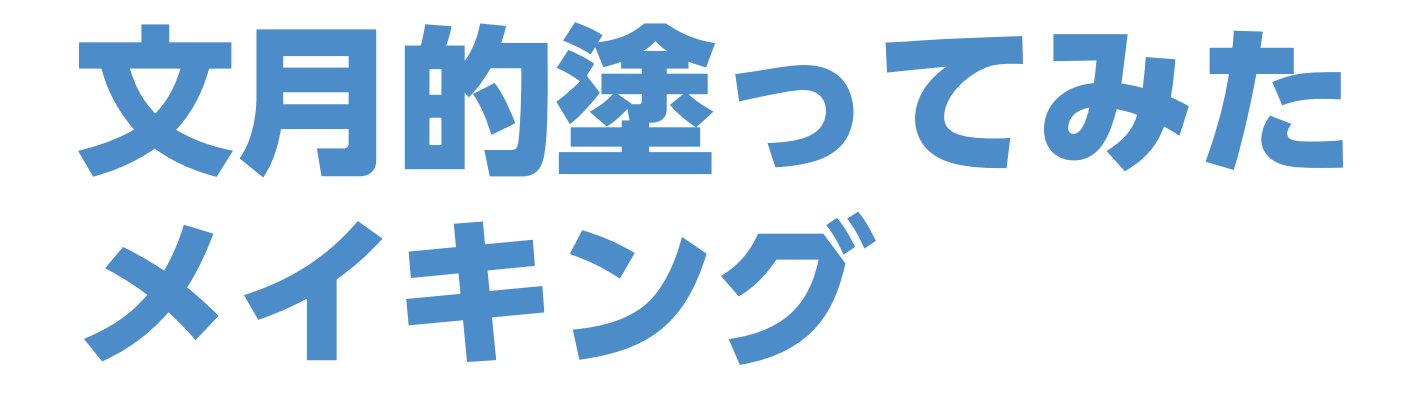

#### サークル「プラス+Plus」 文月かずや Pixiv ID:231740

### 今回はpixivの 「塗ってみた」のタブ から絵を1枚選んで 塗りから仕上げまでを 発表しましょう

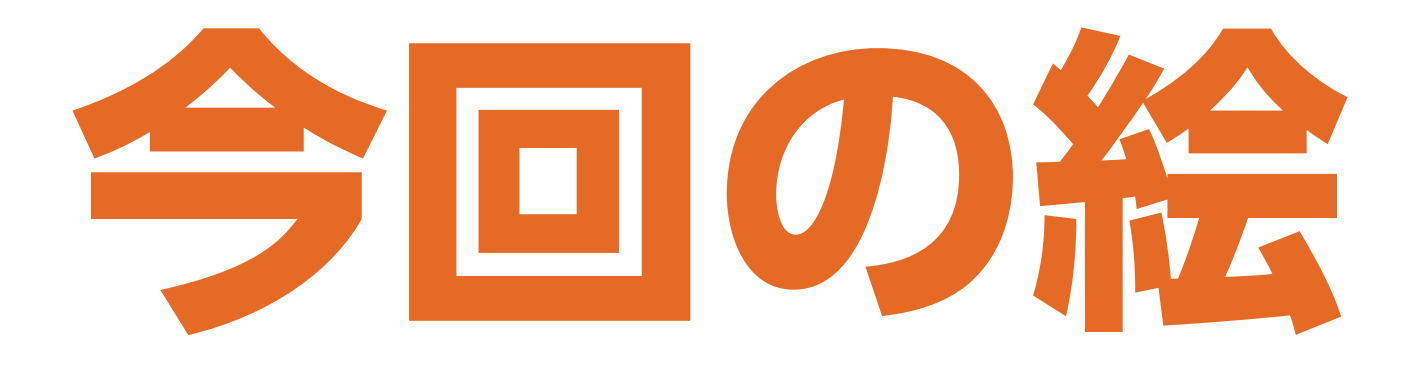

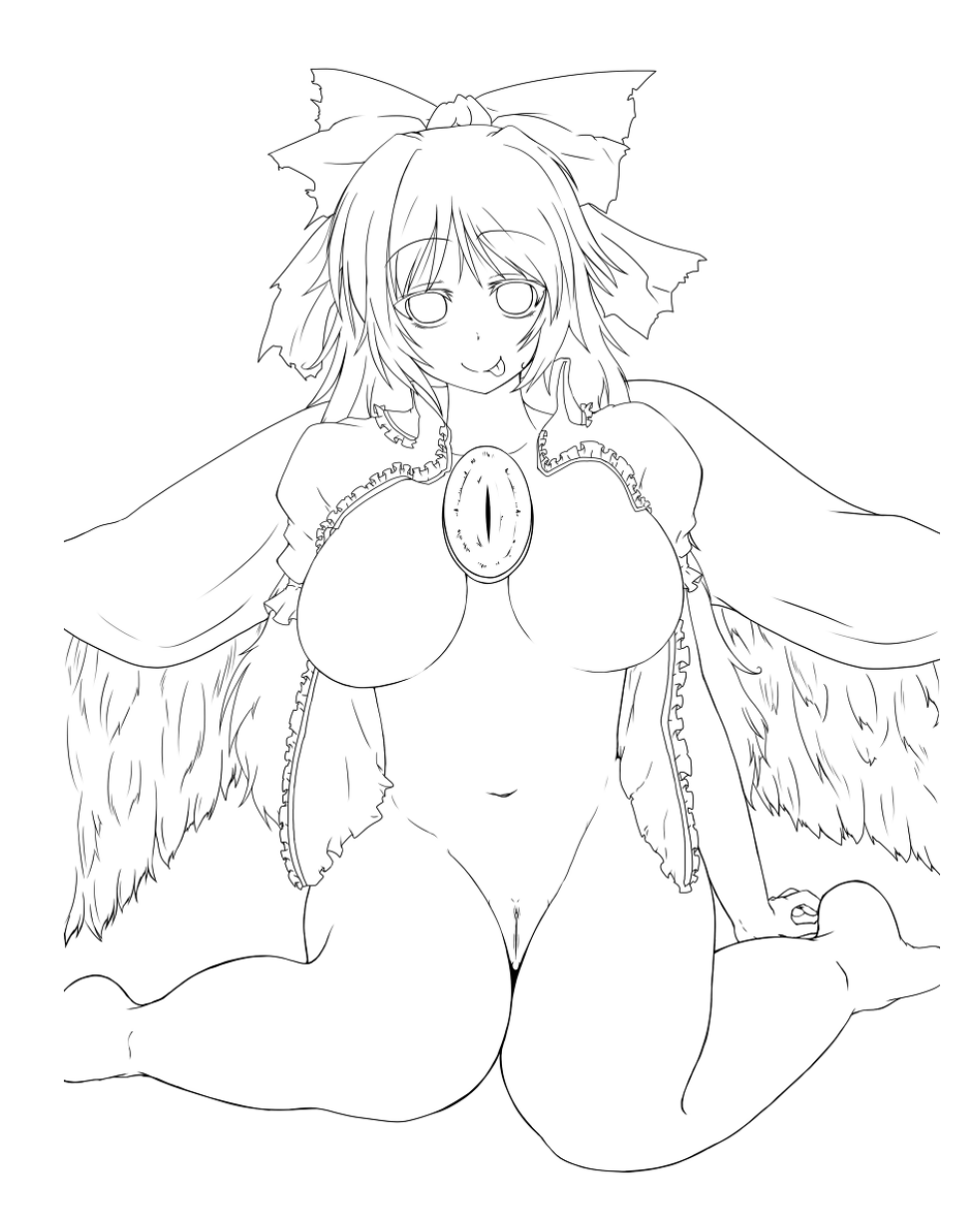

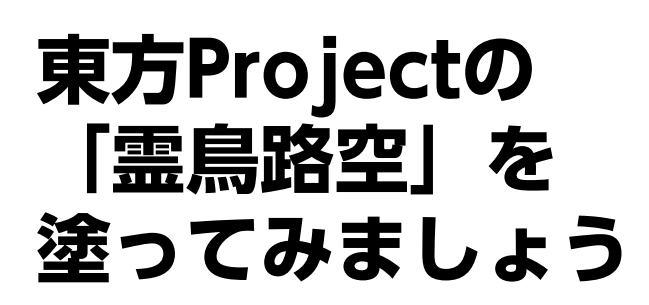

ちなみに作者

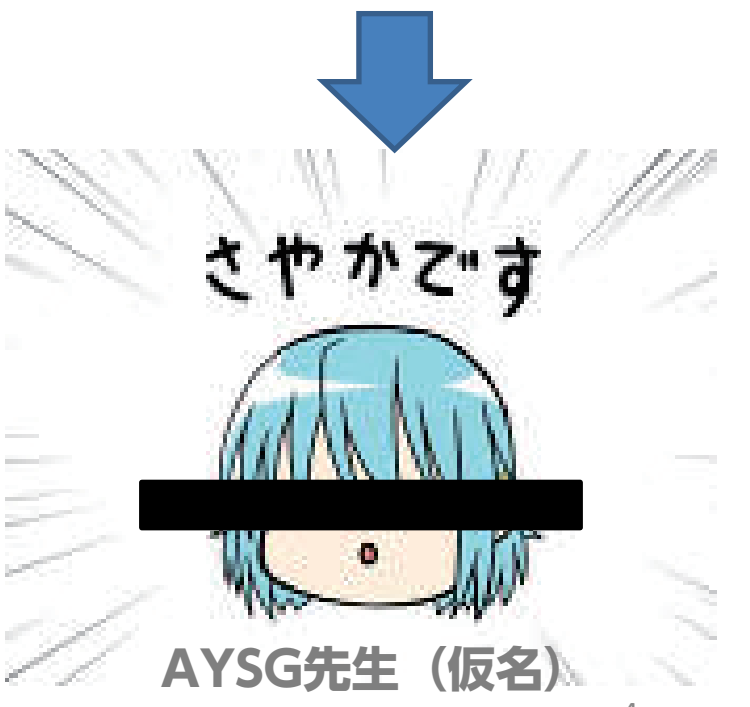

## 今回の絵は 透過PNGじゃない ので線画抽出処理 から行います

# 線面抽出は次 の方法で行い ます。

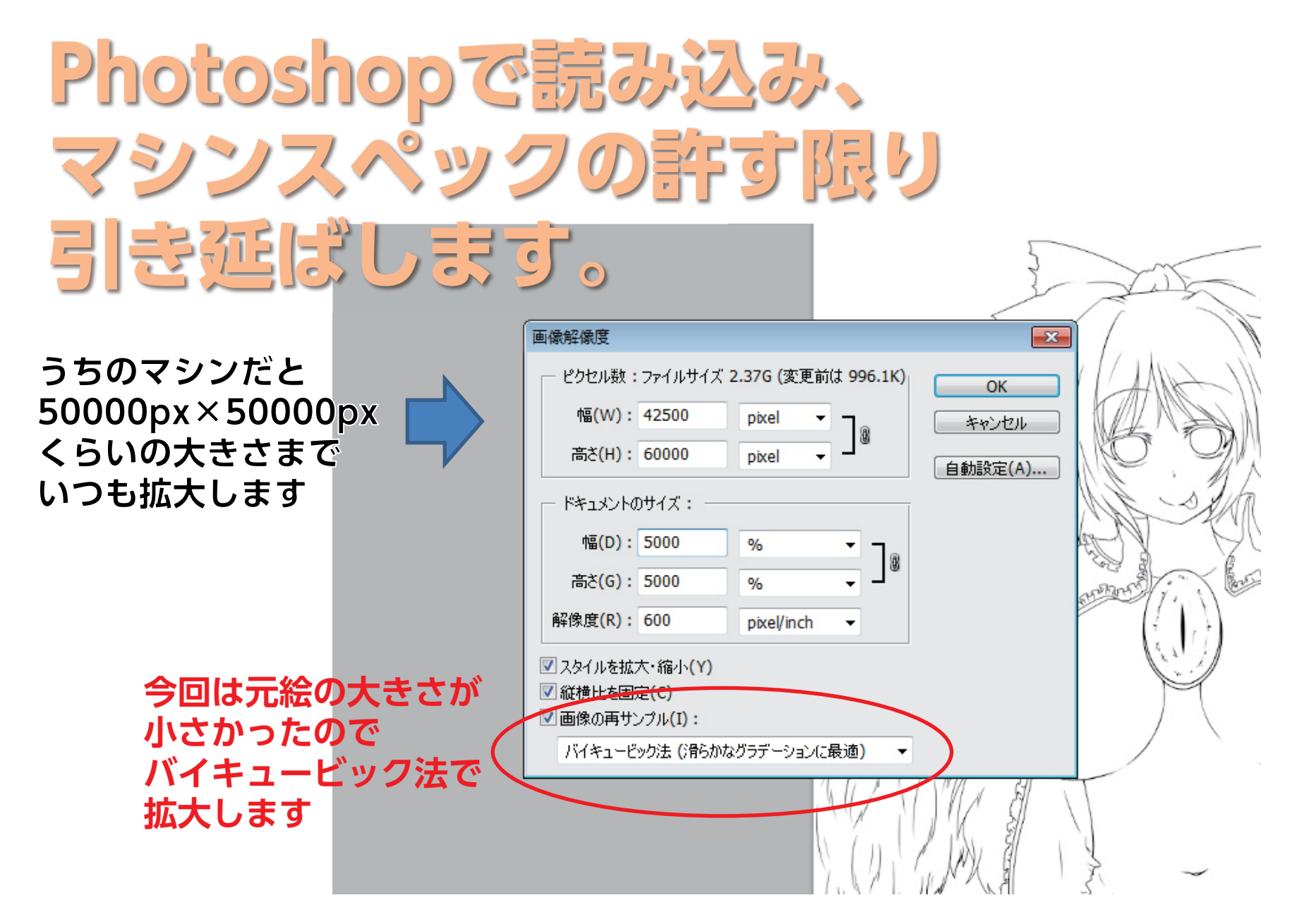

| 2値化<br>(誤差 | しまう | ァ<br><del> 支 (ディザ</del> )                                                                                   |             |  |
|------------|-----|----------------------------------------------------------------------------------------------------|-------------|--|
|            |     | モノクロ 2 階調<br>解像度<br>入力: 600 pixel/inch<br>出力(0): 600 pixel/inch ▼<br>種類<br>使用: 誤差拡散法 (ディザ) ▼<br>カスタムパターン: ▼ | OK<br>キャンセル |  |
|            |     |                                                                                                    |             |  |

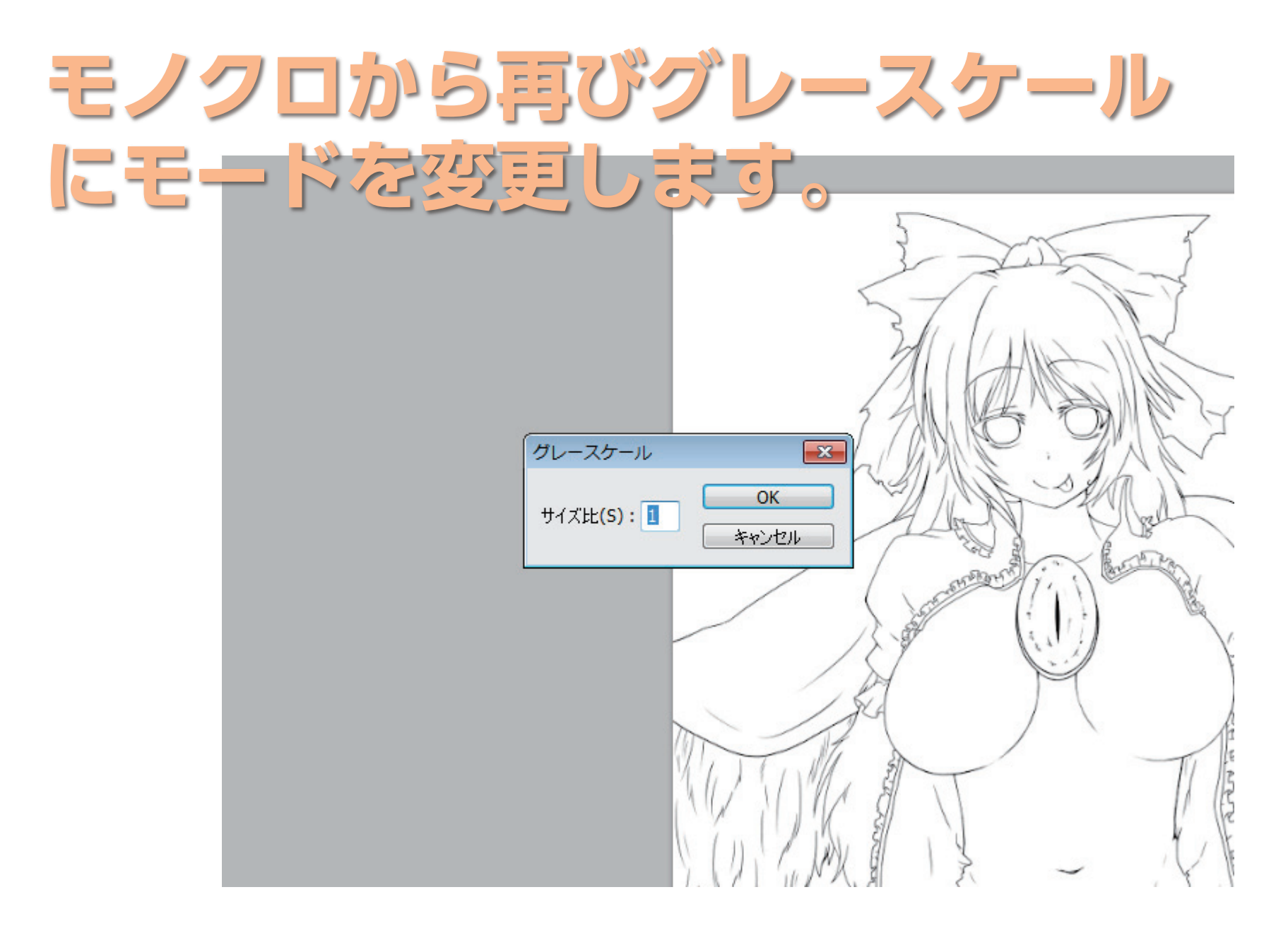

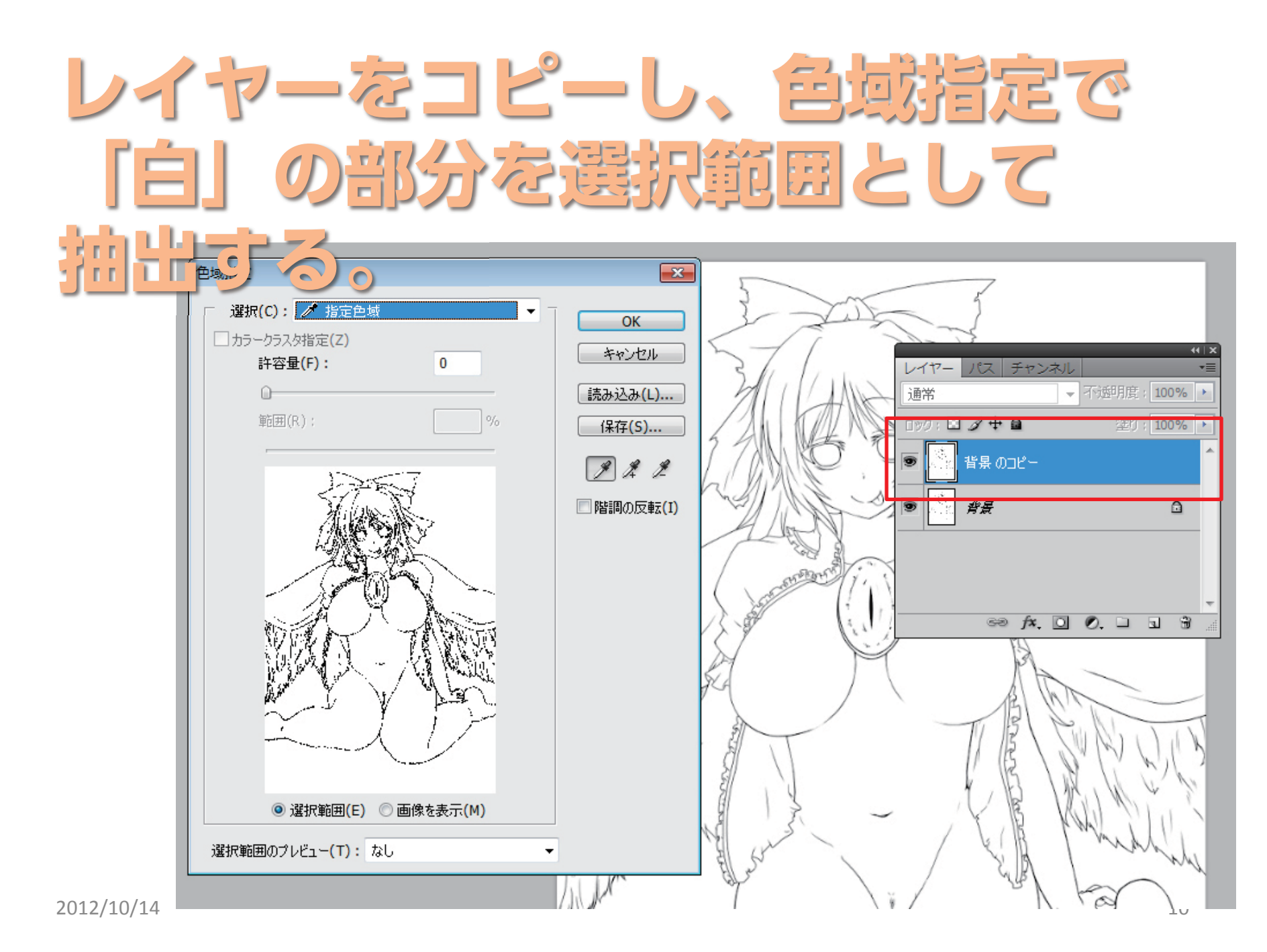

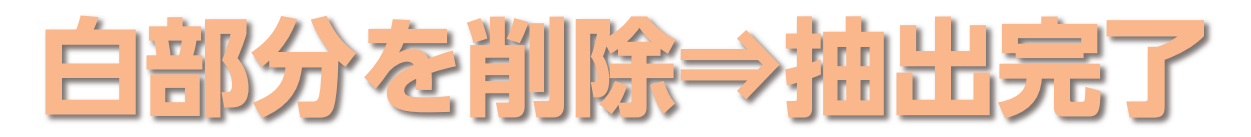

| <b>Ps</b> ファイル(F) 編集(E)                            | イメージ(I) レイヤー(L)  | 選択範囲(S) フィルタ   | (T) 解析(A) 3D(D)   | ビュー(V) ウィンドウ(W)       | ヘルプ(H) Br 1.49 マ 4          | ₩ ٩, ॐ   Ⅲ • Ⅲ •                              |
|----------------------------------------------------|------------------|----------------|-------------------|-----------------------|-----------------------------|-----------------------------------------------|
| 画像を変更の取り消し(0)                                      |                  | スタイル: 標準       | ▼ 幅:              | 高さ: 境界線を調整            |                             |                                               |
| 1 段階進む(W)                                          | Ctrl+Y           | × 名称未設定2@100%( | レイヤー 3, RGB/8)* × | 名称未設定4@100%(レイヤー      | - 1, RGB/8)* ×              |                                               |
|                                                    | Cui+2            |                |                   | _                     |                             |                                               |
| フェード(D)                                            | Shift+Ctrl+F     |                |                   |                       | 5                           | 7                                             |
| カット(T)                                             | Ctrl+X           |                |                   |                       | I Tak                       | )                                             |
|                                                    | Ctrl+C           |                |                   | <                     |                             |                                               |
| 相合部方をコピー(Y)<br>ペースト(D)                             | Shirt+Ctri+C     |                |                   |                       | 361                         |                                               |
| ベースト(F)<br>選択範囲内へペースト(I)                           | Shift+Ctrl+V     |                |                   |                       | 24 ( MALL INK               |                                               |
| 消去(E)                                              |                  |                |                   |                       |                             |                                               |
| スペルチェック(日)                                         |                  |                |                   | 1                     |                             | Y"                                            |
| 検索と置換(X)                                           |                  |                |                   | /                     |                             | $\checkmark$                                  |
| (注) (1) (注) (1) (1) (1) (1) (1) (1) (1) (1) (1) (1 | Shift+E5         |                |                   | V                     | A BANK - SAM                |                                               |
| 生 ) シホロ(ヒ)<br>境界線を描く(S)                            | Shirerro         |                |                   |                       | A Low R logal               |                                               |
| コンテンツに広じて拡大・縮小                                     | Alt+Shift+Ctrl+C |                |                   |                       | A Real Provide State        |                                               |
| 自由変形(T)                                            | Ctrl+T           |                |                   |                       | Street in it is the         |                                               |
| 変形(A)                                              | +                |                |                   |                       |                             |                                               |
| レイヤーを自動整列                                          |                  |                |                   |                       | S P                         | KA I                                          |
| レイヤーを自動合成                                          |                  |                |                   |                       | H M                         | 3                                             |
| ブラシを定義(B)                                          |                  |                |                   | 1                     | 4 / \                       | AD                                            |
| パターンを定義                                            |                  |                |                   |                       |                             | BIL'IN                                        |
| カスタムシェイブを定義                                        |                  |                |                   |                       | al l                        | $B \setminus \mathbb{N} \setminus \mathbb{N}$ |
| メモリをクリア(R)                                         | •                |                |                   |                       |                             |                                               |
| Adobe PDF プリセット                                    |                  |                |                   | - A. Cu M. 186-       | 8 14 1                      | 18 18 18 18 19                                |
| プリセットマネージャ(M)                                      |                  |                |                   | AND MARY              |                             |                                               |
| カラー設定(G)                                           | Shift+Ctrl+K     |                |                   |                       |                             | NIN I WARLIN                                  |
| プロファイルの指定(P)                                       |                  |                |                   | N. W.                 |                             | White and                                     |
| プロファイル変換(V)                                        |                  |                |                   | With the              |                             | N Tay N                                       |
| キーボードショートカット                                       | Alt+Shift+Ctrl+K |                |                   | 10 M                  | $-\mathcal{V}$ $\mathbb{W}$ | friend had                                    |
| メニュー(U)                                            | Alt+Shift+Ctrl+M |                |                   |                       | Ţ                           | 1 1 -1                                        |
| 環境設定(N)                                            | •                |                |                   | 2                     | 1                           | r r                                           |
|                                                    |                  |                |                   |                       | A                           |                                               |
|                                                    |                  |                |                   | and the second second | 1                           |                                               |

2012/10/14

#### あとは塗り絵に通した 大きさまで縮小します

| 幅(W): 4250 pixel ↓<br>高さ(H): 6000 pixel ↓<br>向動設定(A) ドキュメントのサイズ: 幅(D): 0 % ↓<br>高さ(G): 10 % ↓<br>副総定(A) ドキュメントのサイズ: 「個(D): 0 % ↓<br>副総定(A) ジットのサイズ: 「個(D): 0 % ↓<br>「の) かたー/inch ↓<br>ジスタイルを拡大・縮小(Y) ジ 縦横比を固定(C) ジ 画像の再サンブル(I): バイキュービック法 - シャーブ(縮小に最適) ↓ | - ピクセル数:ファイルサ              | イズ 24.3M (変更前は 2.37G) <sub> </sub> | ОК                                      |         |
|----------------------------------------------------------------------------------------------------|----------------------------|------------------------------------|-----------------------------------------|---------|
| <ul> <li>高さ(H): 6000 pixel ↓ 」</li> <li>「ドキュメントのサイズ:</li> <li>幅(D): 10 % ↓</li> <li>高さ(G): 10 % ↓</li> <li>副像度(R): 600 pixel/inch ↓</li> <li>スタイルを拡大・縮小(Y)</li> <li>縦横比を固定(C)</li> <li>「画像の再サンブル(I):</li> <li>「バイキュービック法 - シャーブ(縮小に最適) ↓</li> </ul>       | 幅(W): 4250                 | pixel - ]®                         | *+>>セル                                  |         |
| ドキュメントのサイズ:<br>幅(D): 10 % ▼<br>高さ(G): 10 % ▼<br>解像度(R): 600 pixel/inch ▼                                                                                                    | 高さ(H): 6000                | pixel 🗸 🚽                          | 自動設定(A)                                 |         |
| 幅(D): 10 % ▼<br>高さ(G): 10 % ▼<br>解像度(R): 600 pixel/inch ▼                                                                                                    | _ ドキュメントのサイズ:              |                                    |                                         |         |
| <ul> <li>高さ(G): 10 % ▼ 」</li> <li>解像度(R): 600 pixel/inch ▼</li> <li>マスタイルを拡大・縮小(Y)</li> <li>✓ 縦横比を固定(C)</li> <li>✓ 画像の再サンプル(I):</li> <li>バイキュービック法 - シャープ(縮小に最適) ▼</li> </ul>                                                                             | 幅(D): 10                   | <u>%</u>                           |                                         | <u></u> |
| 解像度(R): 600 pixel/inch ▼ 又タイルを拡大・縮小(Y) √ 縦横比を固定(C) ✓ 画像の再サンプル(I): バイキュービック法 - シャープ(縮小に最適) ▼                                                                                                    | 高さ(G): 10                  | % ↓ 」                              | 522-34                                  | 74      |
| <ul> <li>✓ スタイルを拡大・縮小(Y)</li> <li>✓ 縦横比を固定(C)</li> <li>✓ 画像の再サンプル(I):</li> <li>バイキュービック法 - シャープ(縮小に最適)</li> </ul>                                                                                                    | 解像度(R): 600                | pixel/inch 👻                       |                                         |         |
| <ul> <li>○ 福健氏を固定(C)</li> <li>② 画像の再サンプル(I):</li> <li>バイキュービック法 - シャープ (縮小に最適)</li> </ul>                                                                                                    | ▼ スタイルを拡大・縮小()             | 0                                  |                                         | N.      |
| バイキュービック法 - シャープ (縮小に最適) 🔹                                                                                                    | ▼ 純領にを固定(C) ▼ 画像の再サンプル(I): |                                    | 8333                                    |         |
|                                                                                                    | バイキュービック法 - シ              | ャープ(縮小に最適) ▼                       |                                         | 88      |
|                                                                                                    |                            |                                    | / · · · · · · · · · · · · · · · · · · · | 201     |

## ちなみに

# 解像度が そこそこ 大きい場合

#### 引き延ばす時に ニアレストネイバー法を 使用して引き延ばすと 線の輪郭が残せて 結構いい感じです。

#### ただし、解像度が 低い時にこれを やると線がギザギザ で綺麗に見えなくな るので注意

# では、いよいよ 塗りのステップ

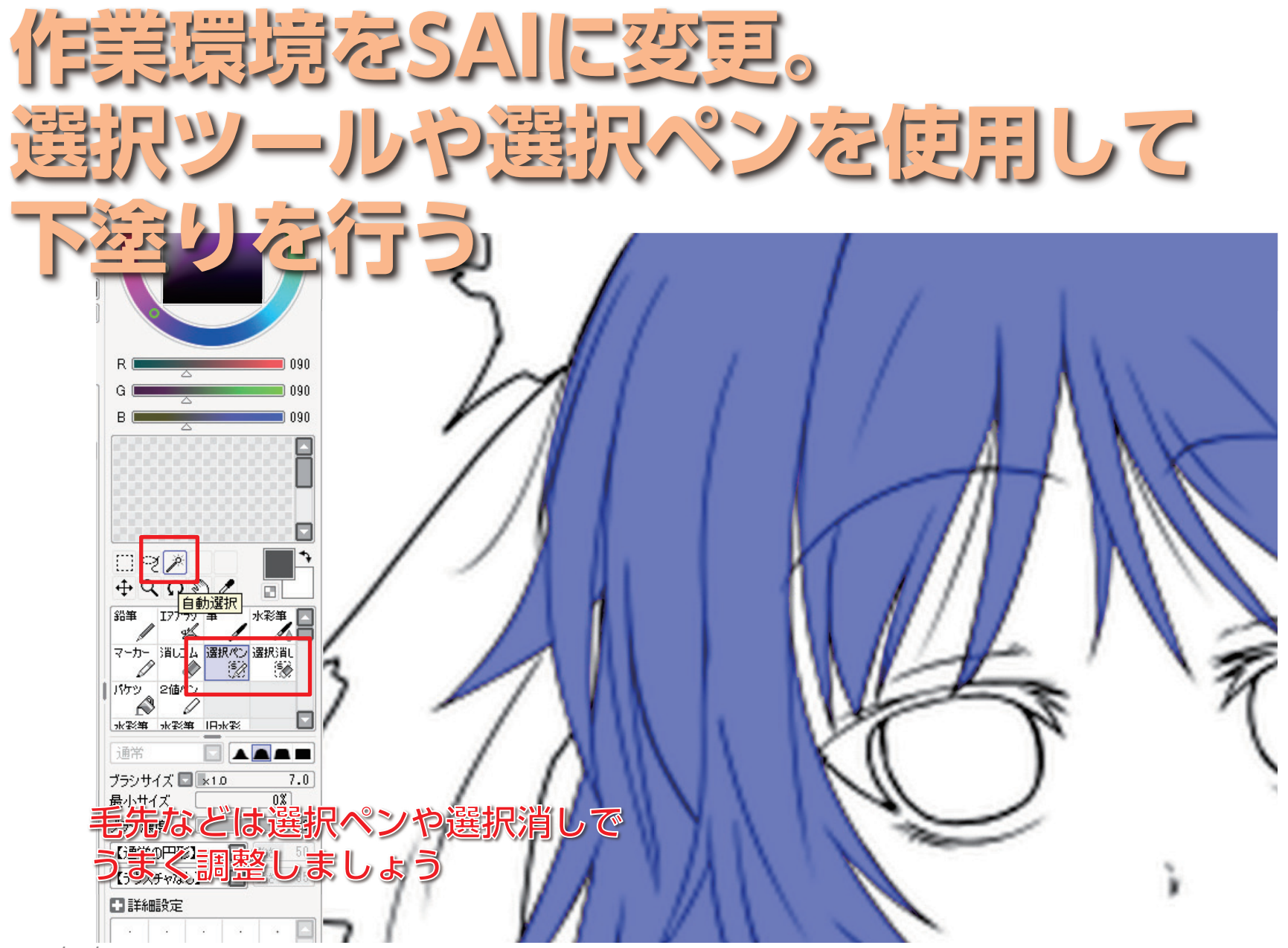

#### レイヤーに毎に分けて下塗り完了

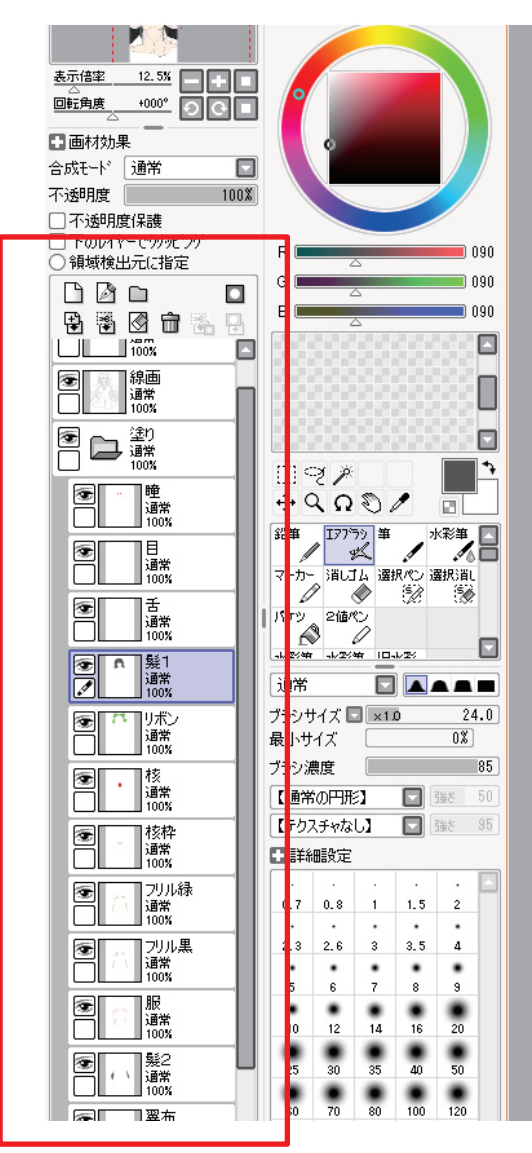

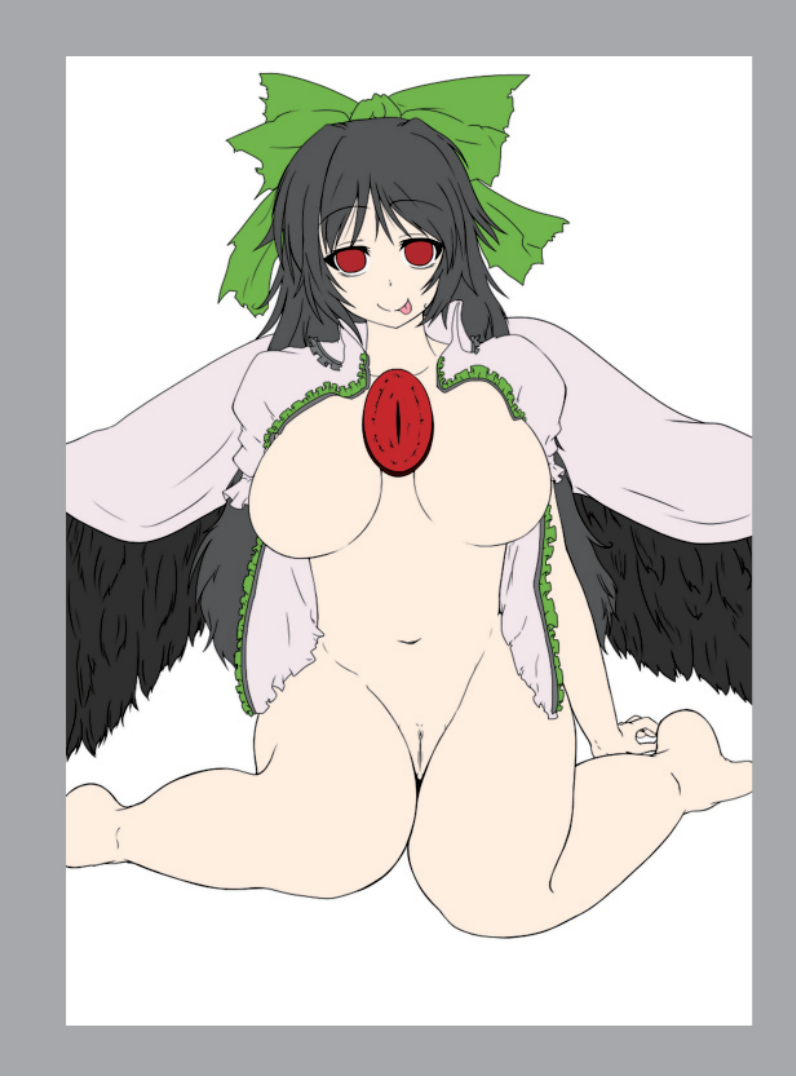

2012/10/14

#### 続けてClip Studioに環境を変更

| 77. | イル(F) 編年(                                                                                                    | F) 1/47-(1)                                                                                            | 選択範囲(S) 表示(V) フィルズ | -(I) ウィンドウ(W) ヘルプ( | H)                     |                           |
|-----|----------------------------------------------------------------------------------------------------|----------------------------------------------------------------------------------------------------|--------------------|--------------------|------------------------|---------------------------|
|     | ive(i) initiate(                                                                                                    |                                                                                                    |                    |                    | CI5                    |                           |
|     | 川 サブツール                                                                                                    | r]                                                                                                    | 30585480 p1.psd ×  |                    |                        |                           |
| Q   | 1 1 1                                                                                                    |                                                                                                    |                    |                    |                        |                           |
| SNZ | -                                                                                                    | ╱ 不透明水彩 -                                                                                              |                    |                    |                        |                           |
|     |                                                                                                    | 透明水彩                                                                                                   |                    |                    |                        | ·····                     |
| ₩÷  | ~                                                                                                    | / 濃い水彩                                                                                                 |                    |                    | 1 Zun                  |                           |
| 8_  |                                                                                                    | 滑らか水彩                                                                                                  |                    |                    |                        |                           |
| *   |                                                                                                    | 🌌 塗り&なじませ                                                                                              |                    |                    | Malan Mr               |                           |
| 1   |                                                                                                    | 水彩毛筆                                                                                                   |                    |                    |                        |                           |
| 8   |                                                                                                    | にじみ縁水彩                                                                                                 |                    |                    |                        | ``\6600000000000000000000 |
| Ø   |                                                                                                    | <b>P</b> <del>0</del>                                                                                  |                    |                    |                        |                           |
|     | 注意 サールブ(<br>活用水学)                                                                                                    | コパティ                                                                                                   |                    |                    |                        |                           |
| 5   | A2-101-40                                                                                                    | Q                                                                                                    |                    |                    |                        |                           |
| ۹   | ブラシサイズ                                                                                                    | 13.3 🜲 🏝                                                                                               |                    |                    |                        |                           |
| 8   | 不透明度                                                                                                    | 25 🌲                                                                                                   |                    |                    |                        |                           |
|     | 絵の具量                                                                                                    | 20 🌲 🔳                                                                                                 |                    |                    |                        |                           |
| R   | 絵の具濃度                                                                                                    | 50 🜲                                                                                                   |                    |                    |                        |                           |
|     | 色延び                                                                                                    | 70 🗢                                                                                                   |                    | 190                |                        |                           |
| 0   | 硬さ                                                                                                    | 100 🜲                                                                                                  |                    |                    |                        |                           |
| A   | ブラシ濃度                                                                                                    | ۲ م. ۲°ر<br>با ۲°ر                                                                                     |                    |                    |                        |                           |
| 41  | 垣 』 ブラシサ・                                                                                                    | اللة 11.<br>(الله                                                                                      |                    |                    |                        | R B L CAL                 |
|     |                                                                                                    |                                                                                                    |                    |                    |                        |                           |
|     | 0.7 1 1.5                                                                                                    | 2 2.5 3                                                                                                |                    |                    | 15/                    |                           |
|     | 4 5 6                                                                                                    | • • •<br>7 8 10                                                                                        |                    |                    | No.                    |                           |
|     |                                                                                                    |                                                                                                    |                    |                    | $7 \qquad \forall i /$ | " Fac                     |
|     | 12 15 17                                                                                                    | 20 25 30 =                                                                                             |                    |                    | $\vee$ $\vee$          |                           |
|     | 40 50 60                                                                                                    | 70 80 100                                                                                              |                    |                    | Y                      |                           |
|     |                                                                                                    |                                                                                                    |                    | Ĩ                  |                        |                           |
|     |                                                                                                    | 0 200 250 300                                                                                          |                    |                    | A                      |                           |
|     | 400 500 60                                                                                                    | 0 700 800 1000                                                                                         |                    |                    | $\sim$                 | ( /                       |
|     | 12         10         11           40         50         50         50           120         150         177         177           400         500         60         60 | 70         80         100           200         250         300           700         800         1000 |                    | -                  |                        |                           |

![](_page_20_Picture_0.jpeg)

### ポイントは 縮小で見たときに 影がおかしく見えな いようになっていれ ば大体は問題ない

# ちなみに 影の付け方の

![](_page_23_Picture_0.jpeg)

## なんのひねりもない 答えですね(^q^)

# でも、塗りの 基本です

「カゲ」の基本(球) 光源に近いところの 光源、(前から) ほうはぼかしは弱め 光の具合で、暗い部分「陰」 光源から遠いところの ほうはぼかしは強め 地面の反射れ" 光の反射部分「八行人」 物体で出来る時間の一日本

## この基本が 理解できていれば あとはツールの 使い方次第な部分が 大きいです

![](_page_28_Picture_0.jpeg)

# 瞳の塗り方

![](_page_30_Picture_0.jpeg)

![](_page_31_Picture_0.jpeg)

![](_page_32_Picture_0.jpeg)

![](_page_33_Picture_0.jpeg)

![](_page_34_Picture_0.jpeg)

![](_page_35_Picture_0.jpeg)
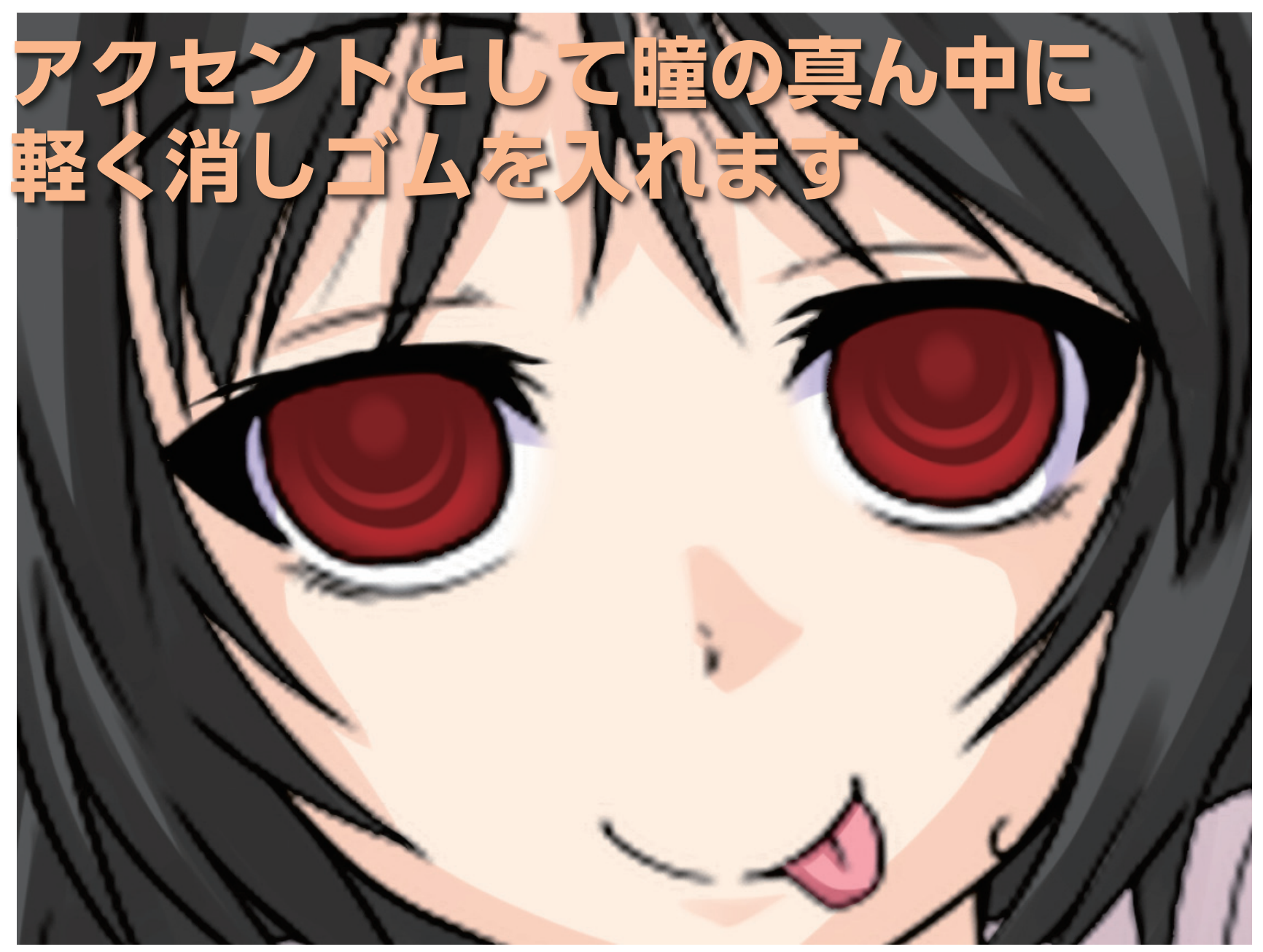

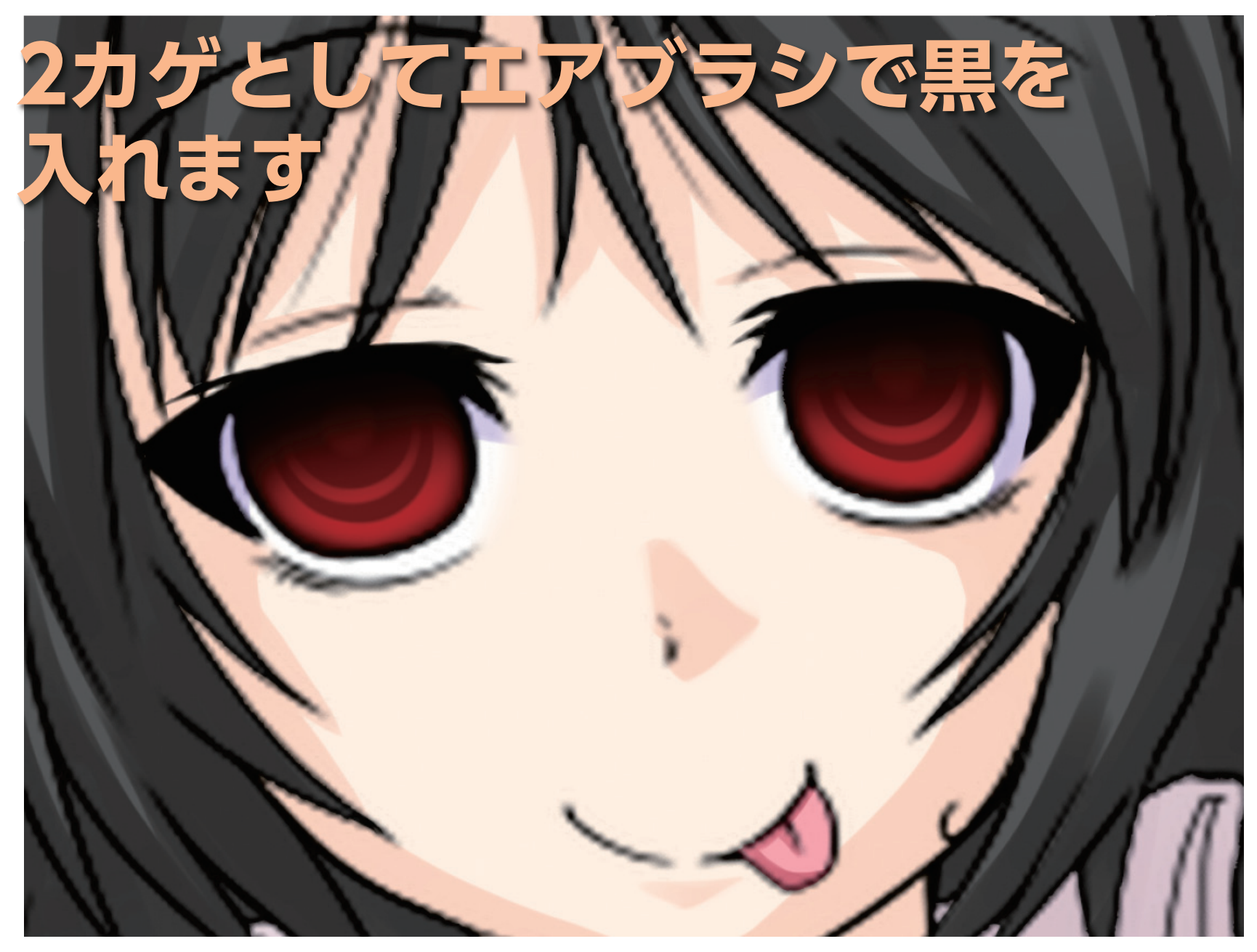

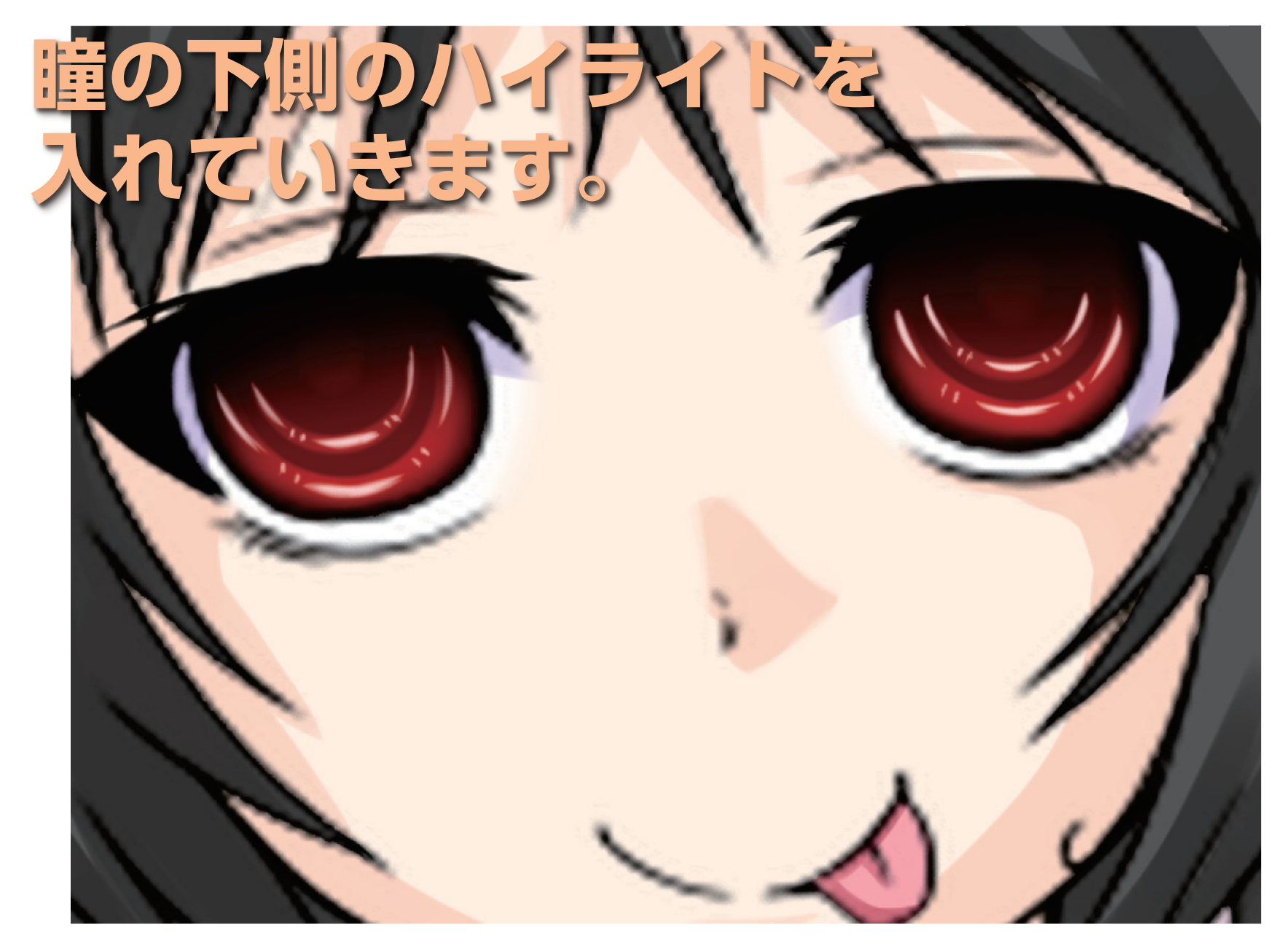

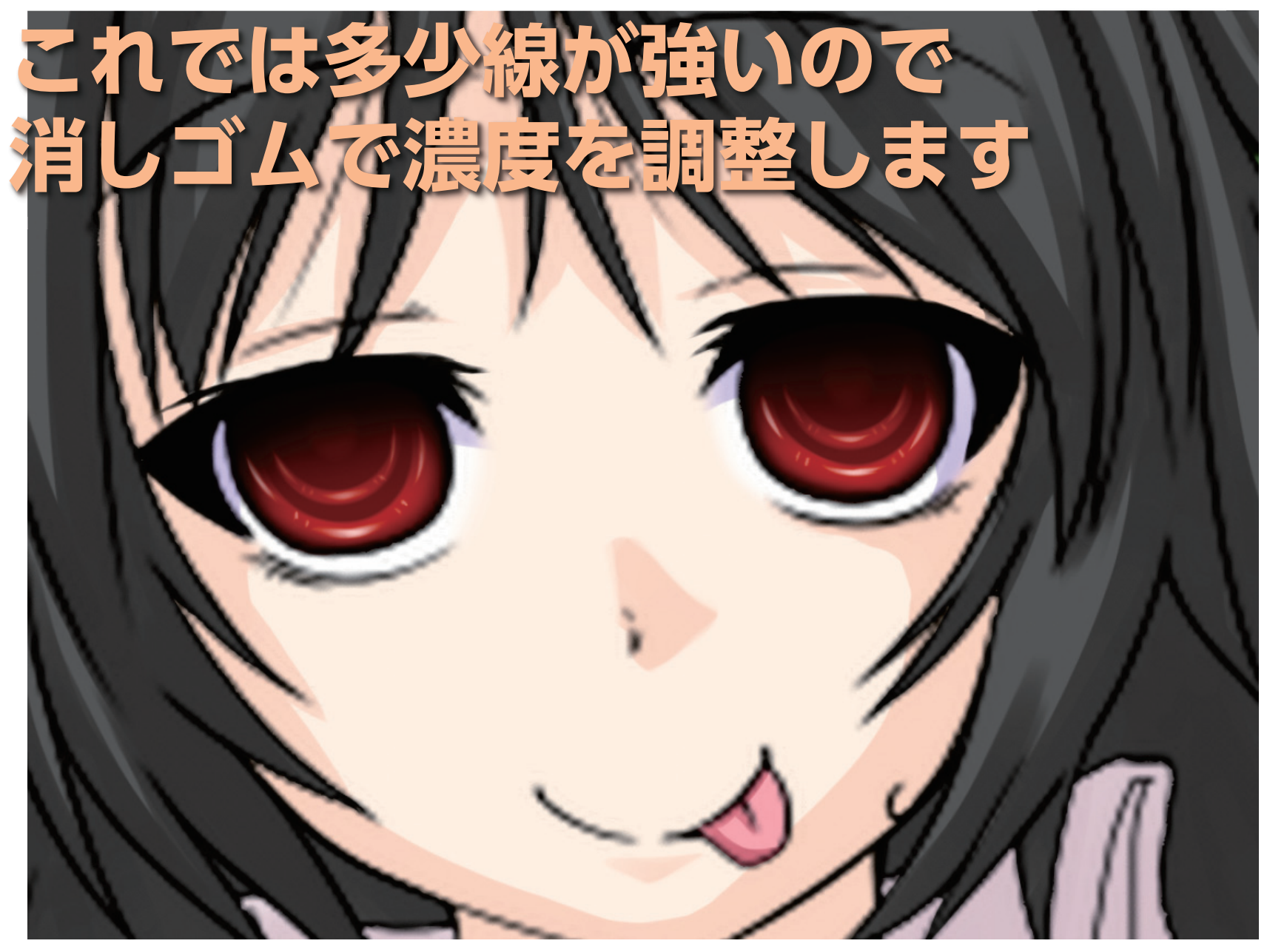

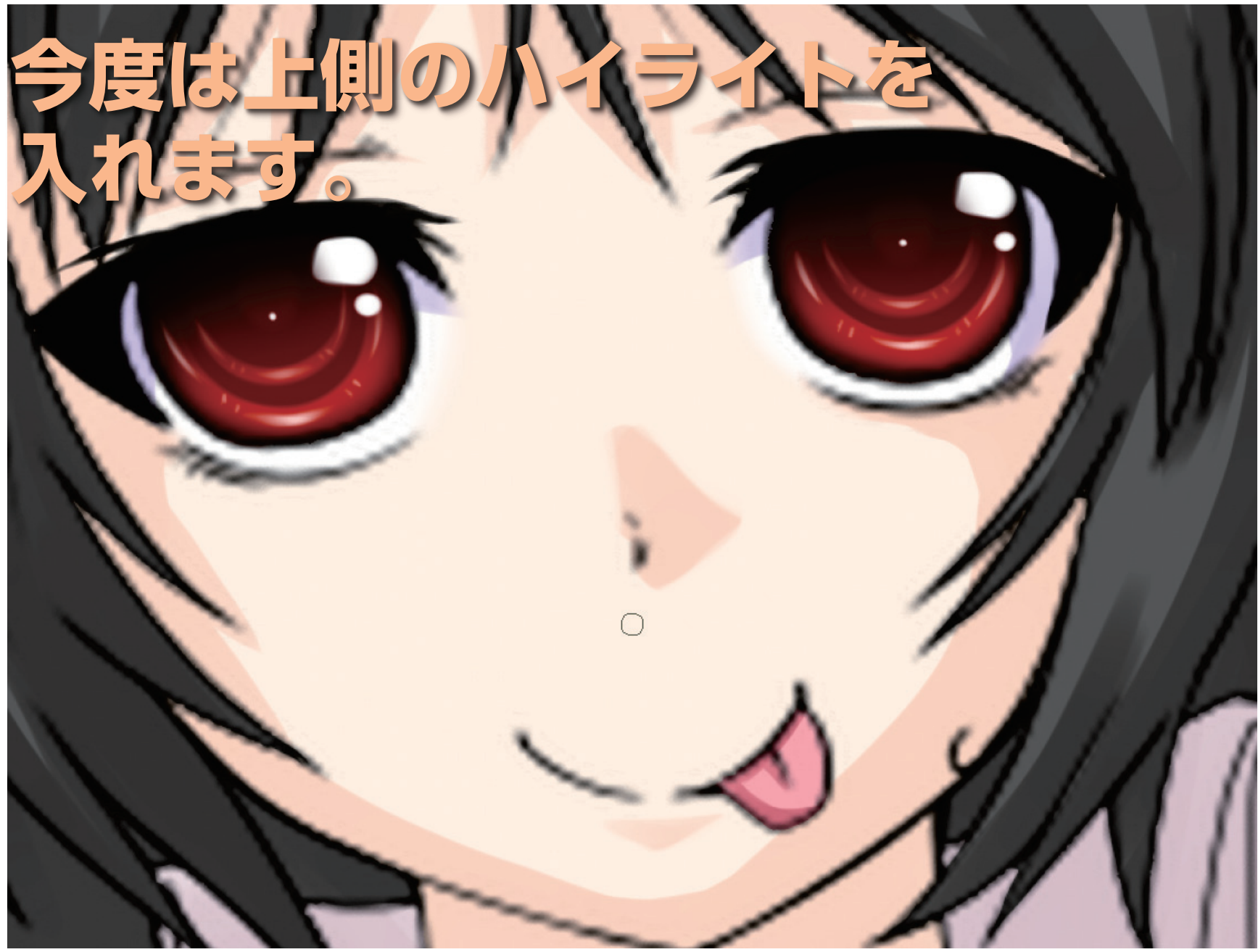

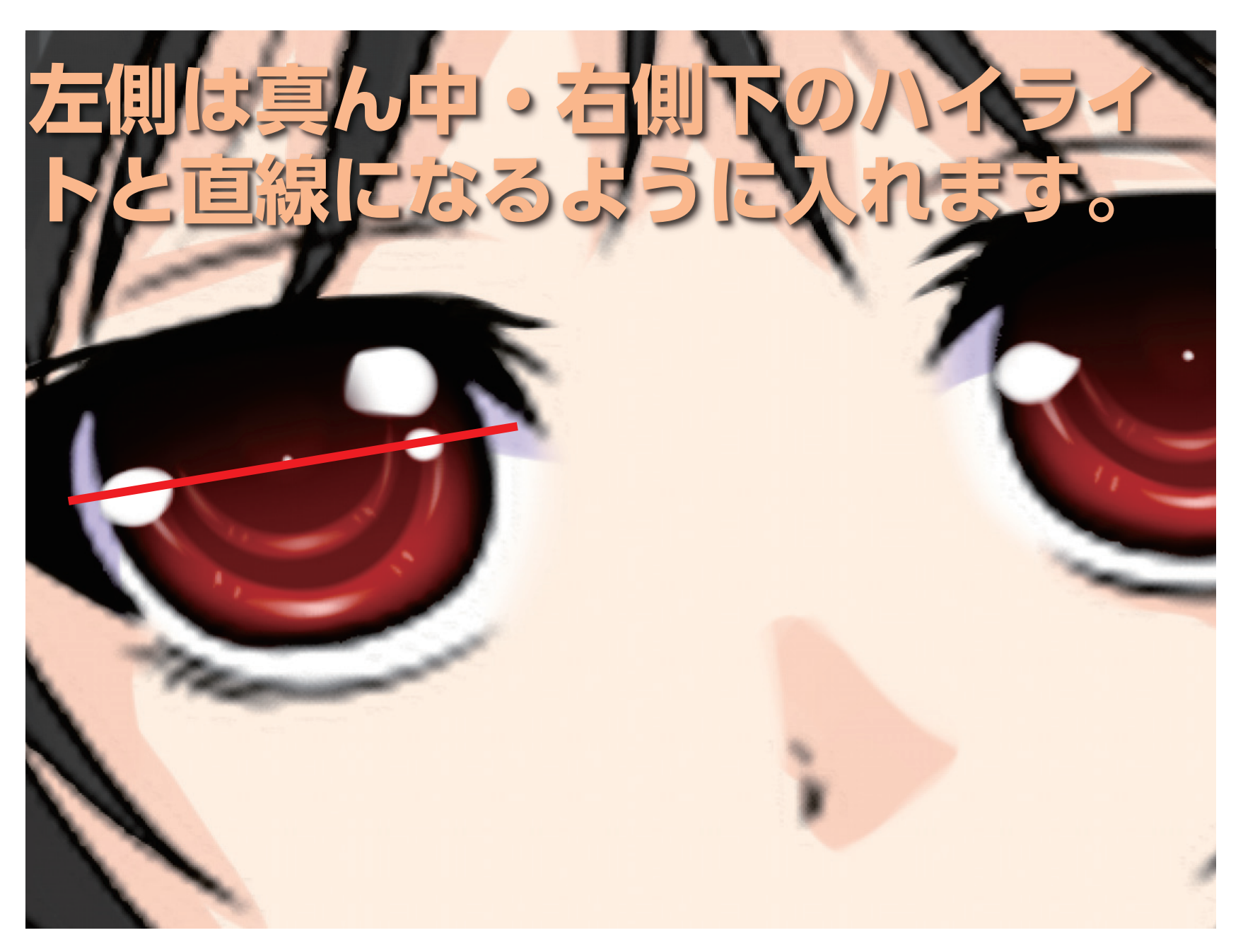

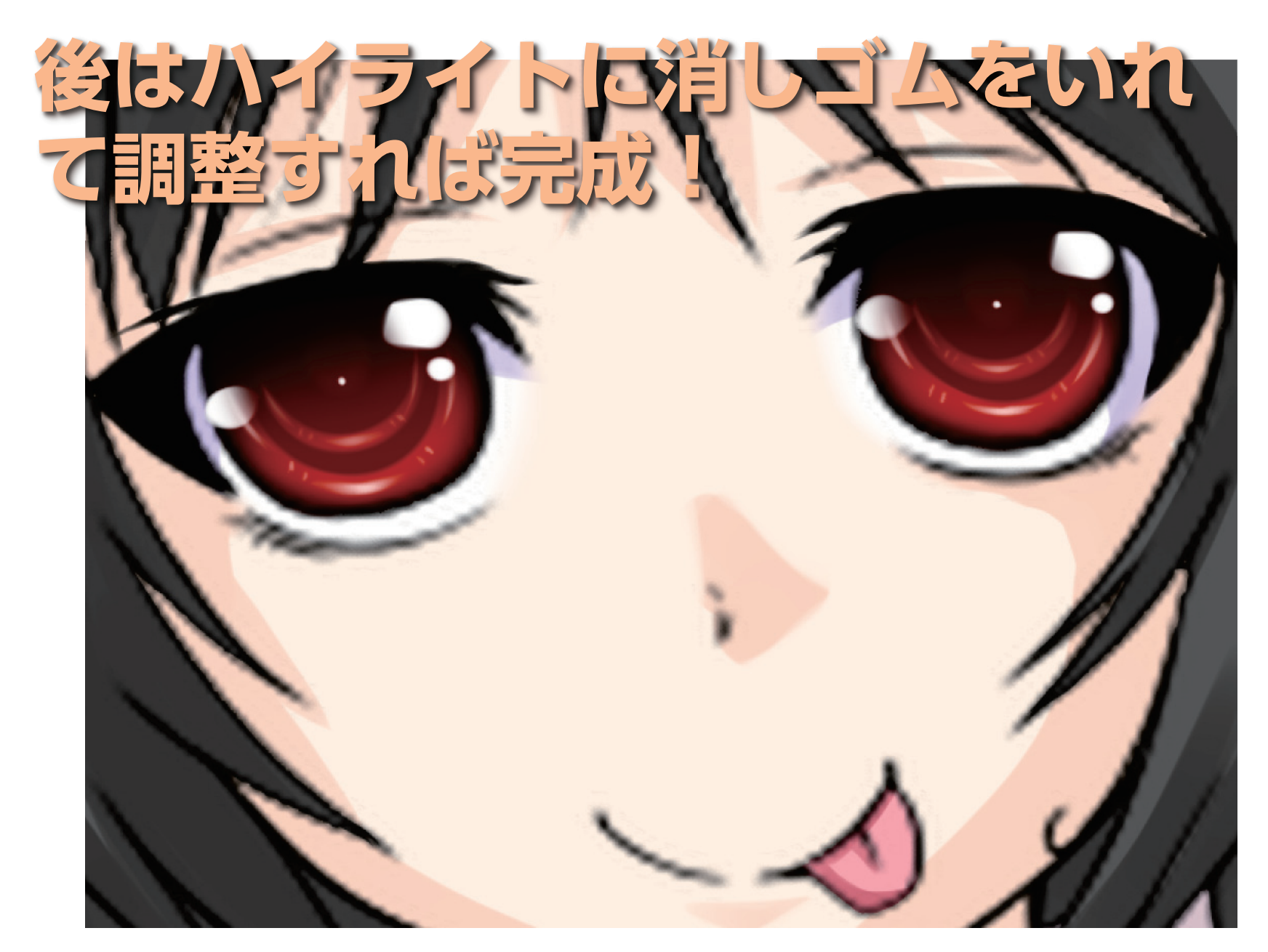

## と、こんな感じ

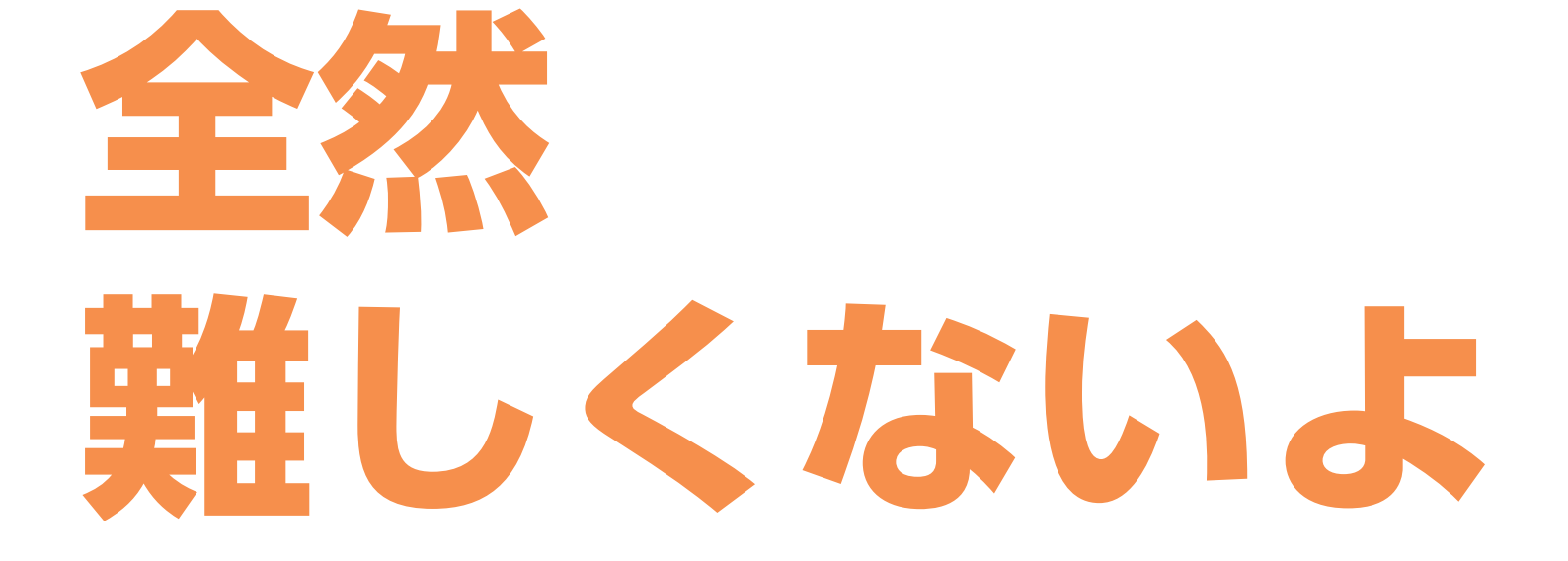

# そんな感じで 次は?

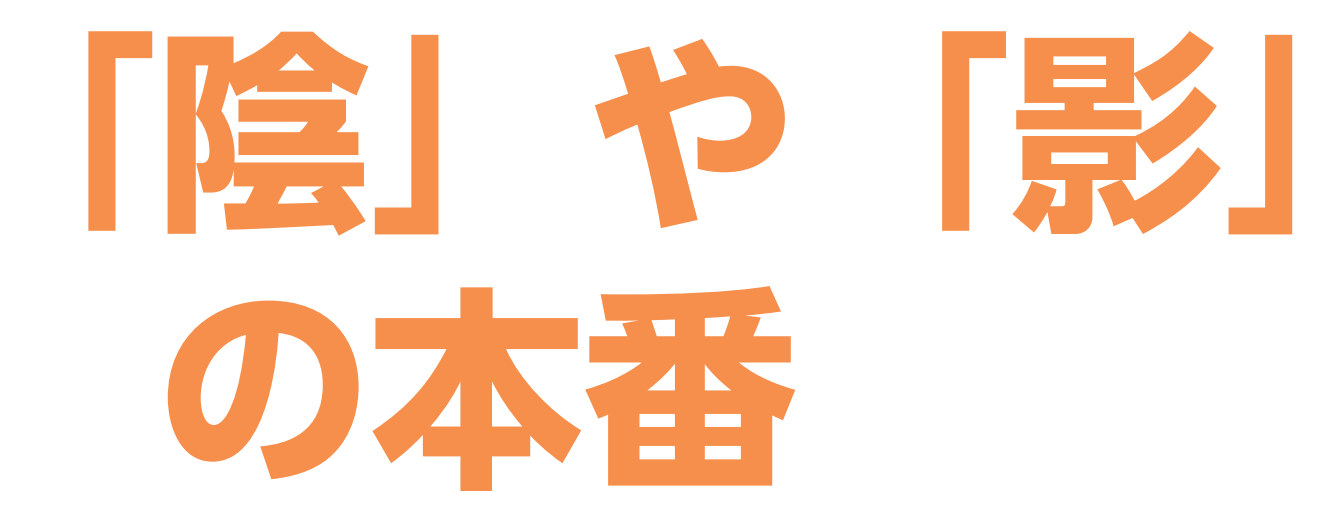

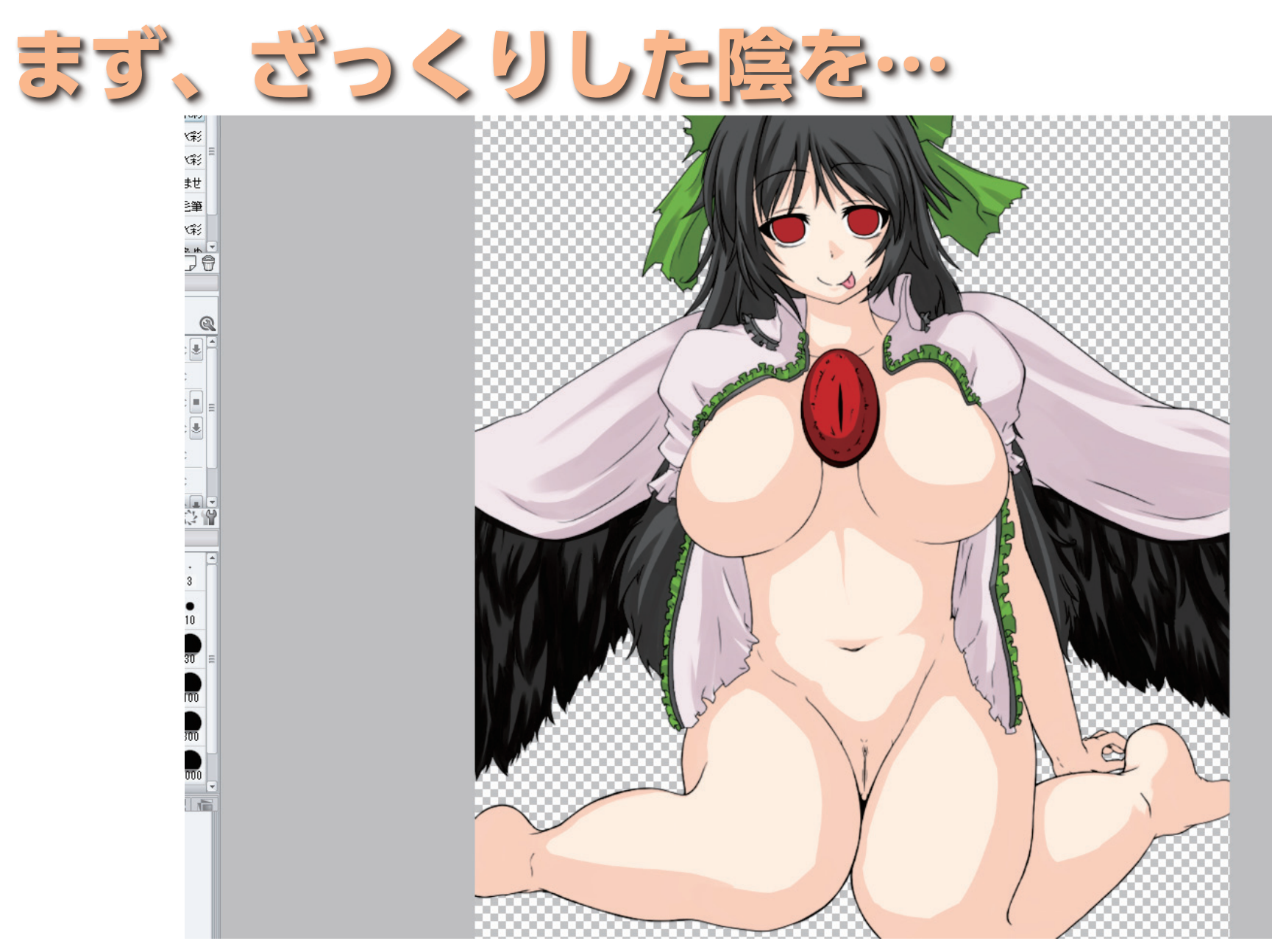

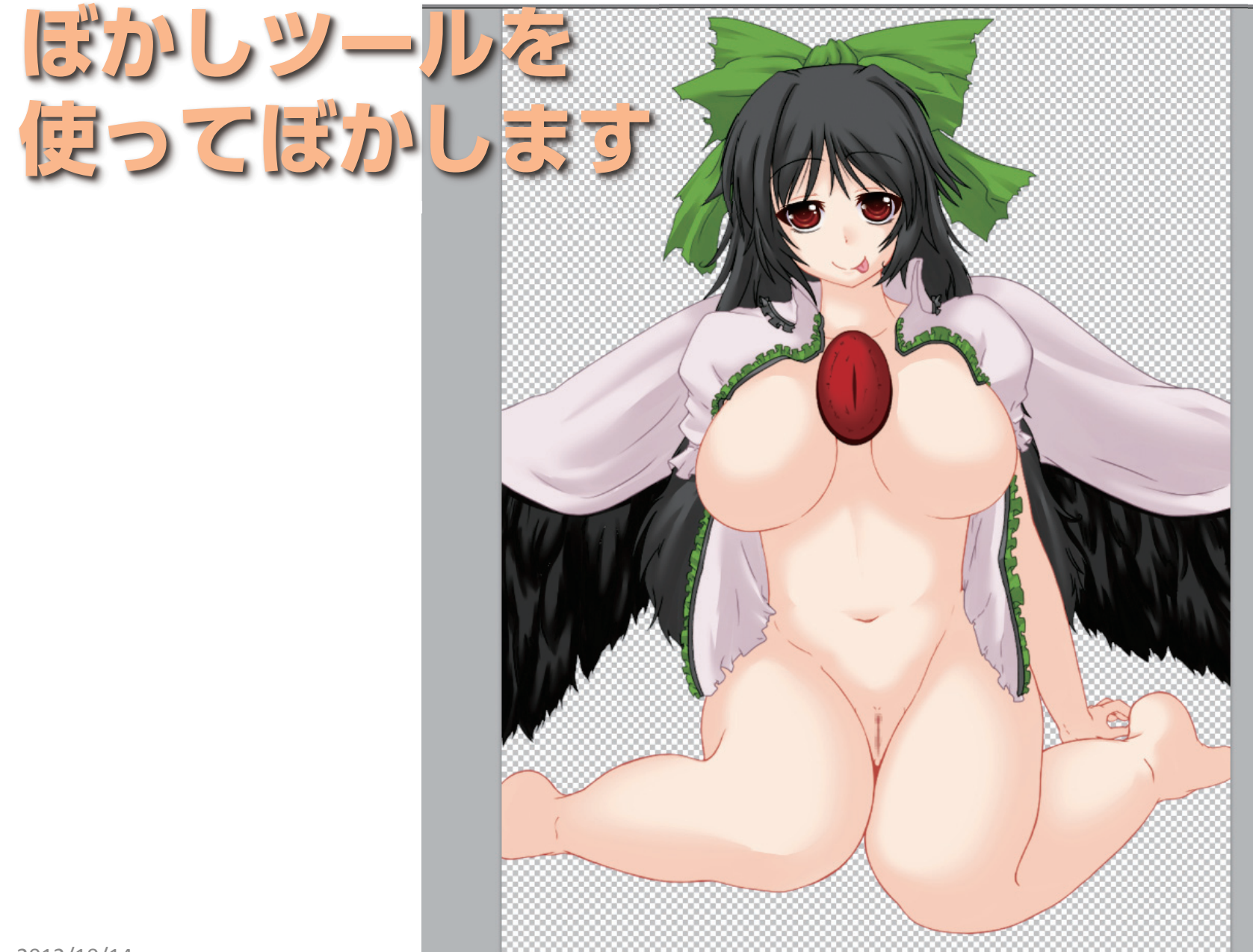

# 次に2カゲを入れていく

# 例として髪の毛 を見ていきます

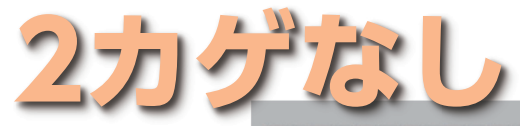

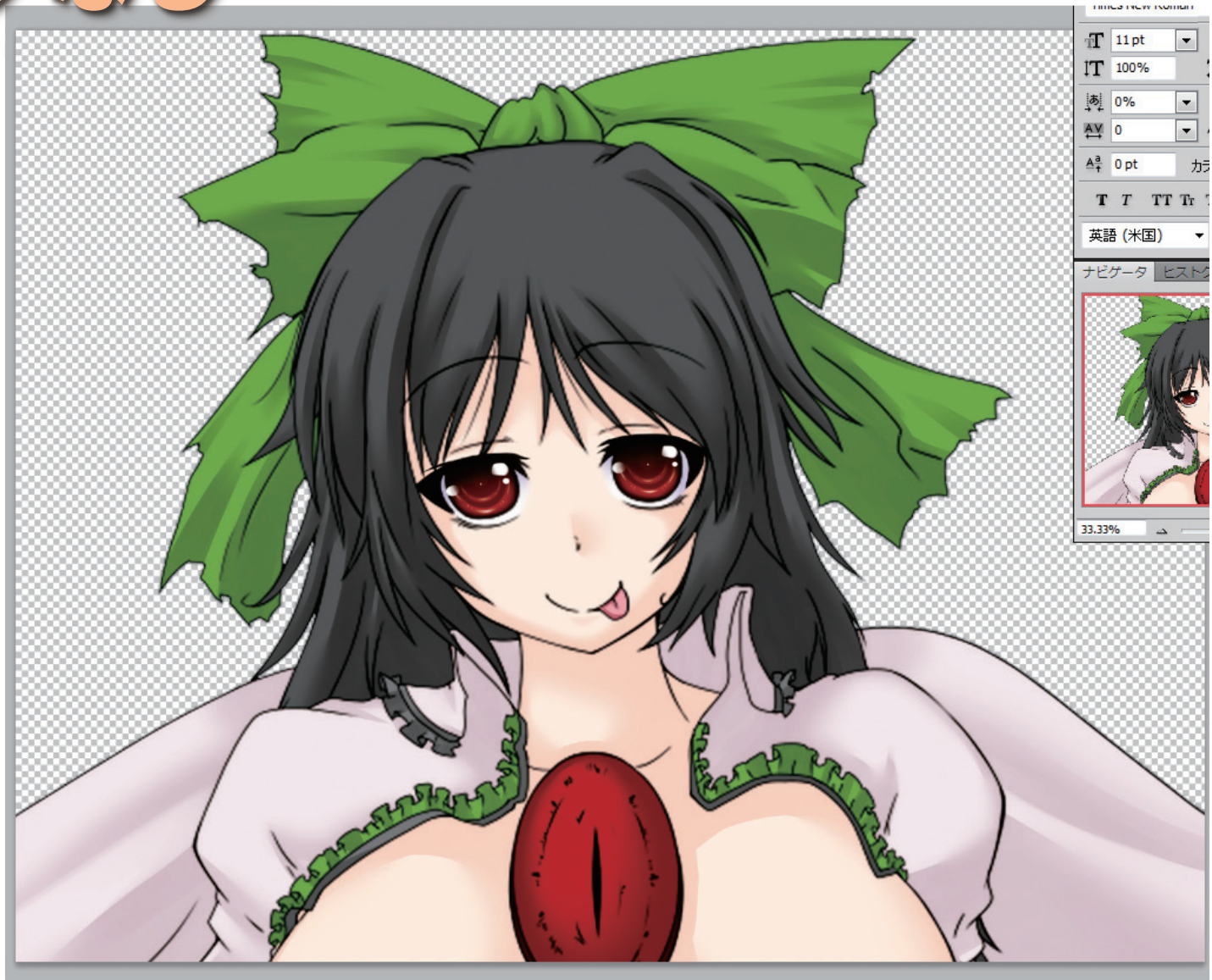

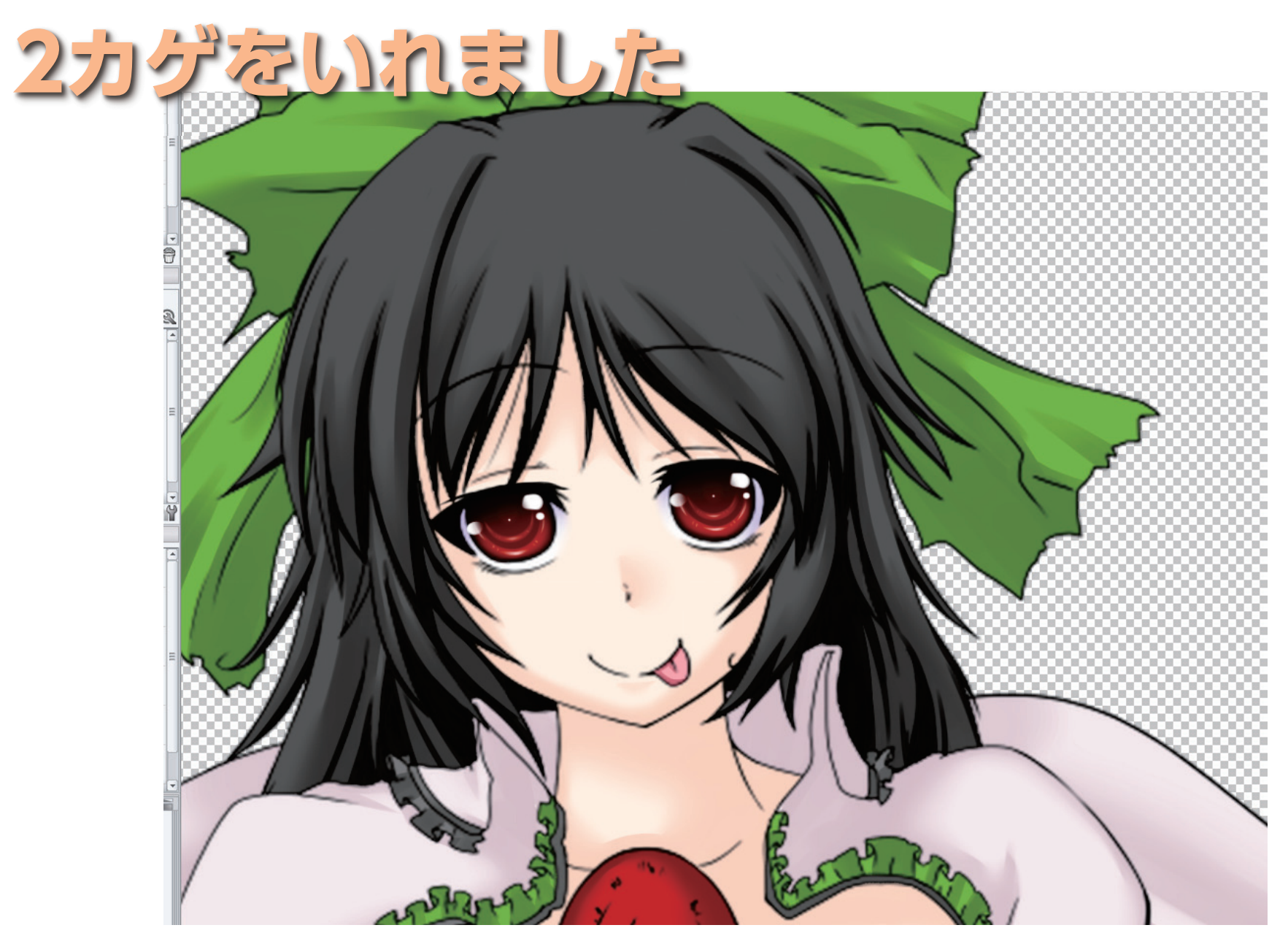

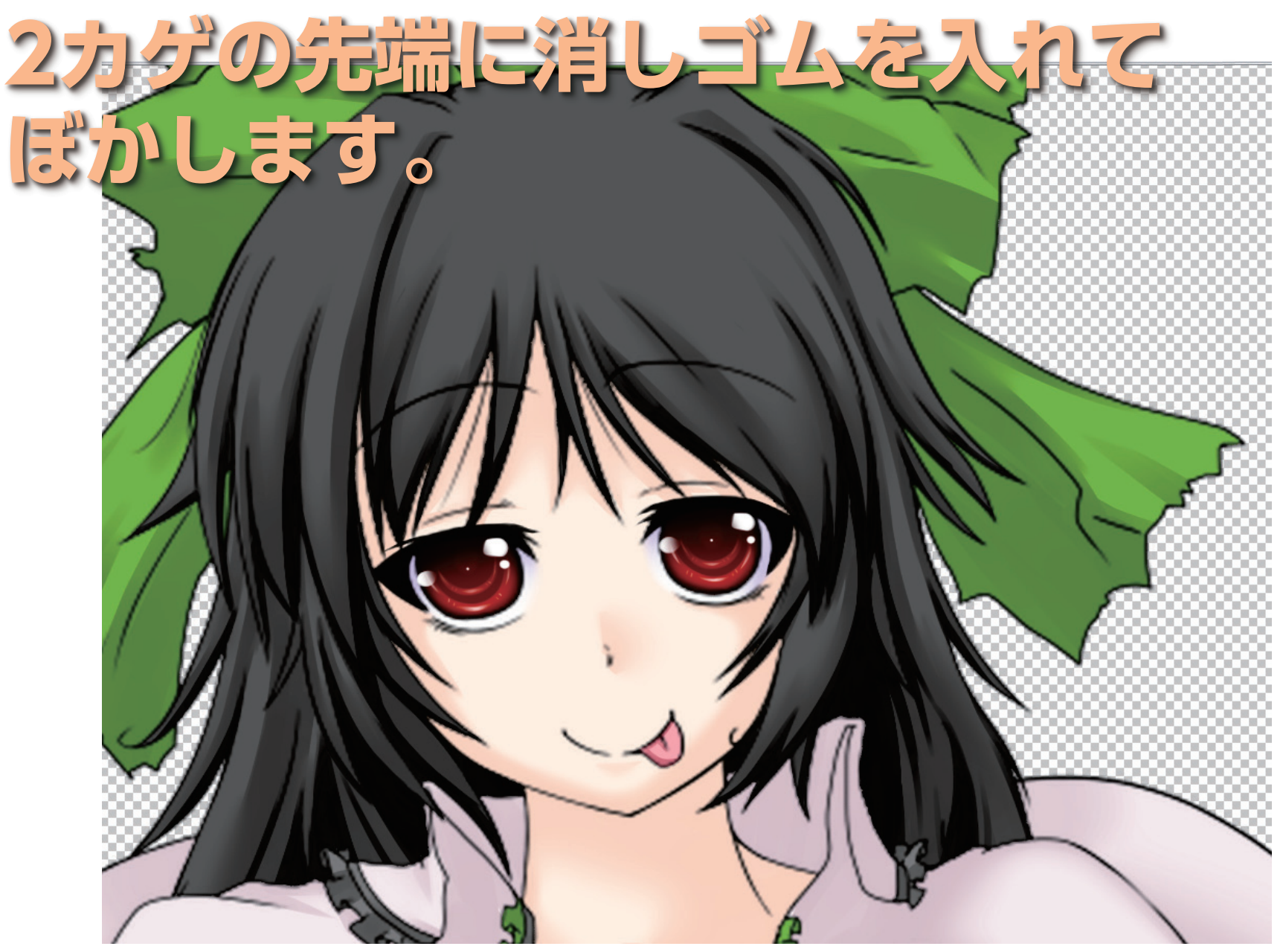

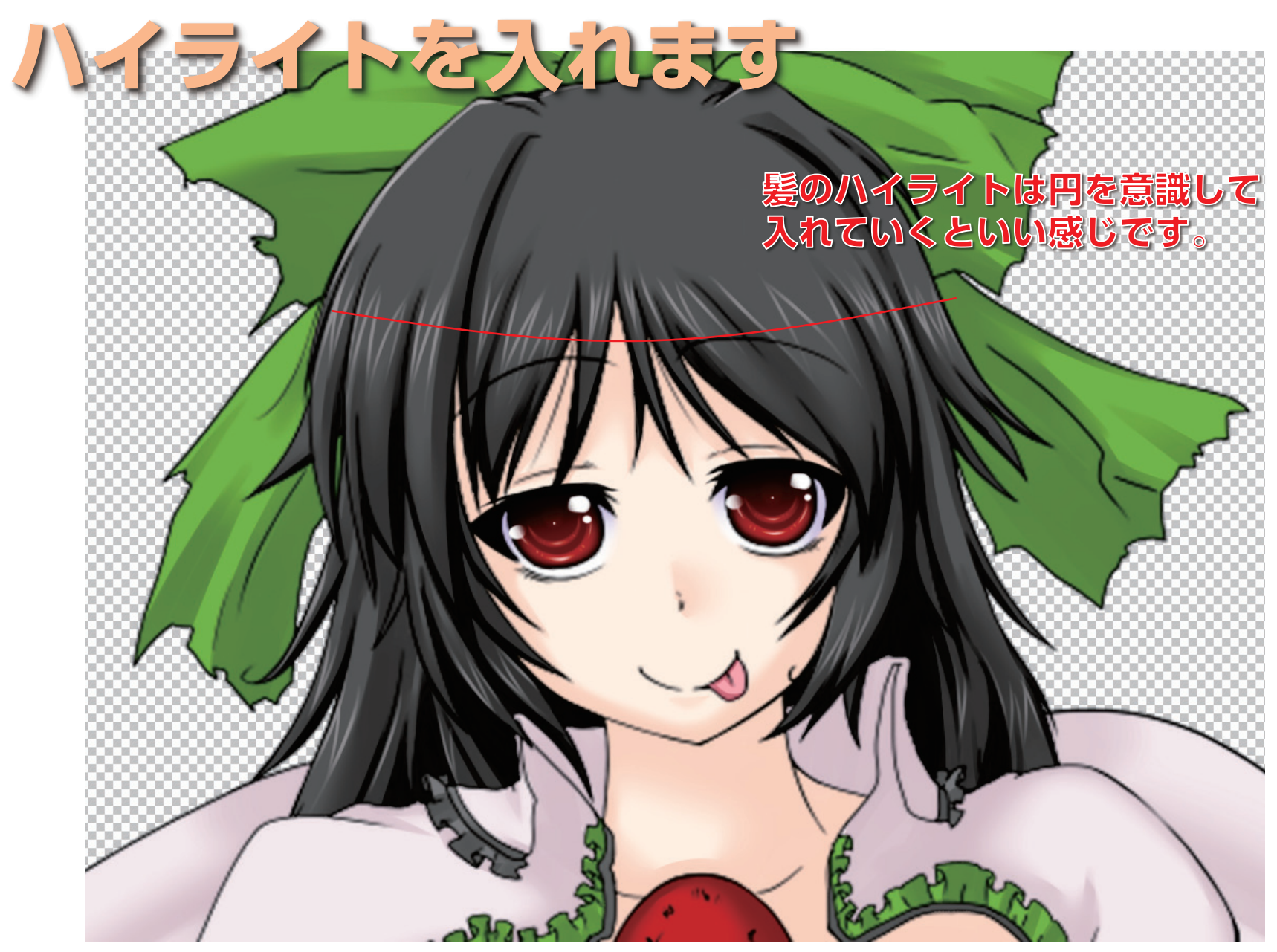

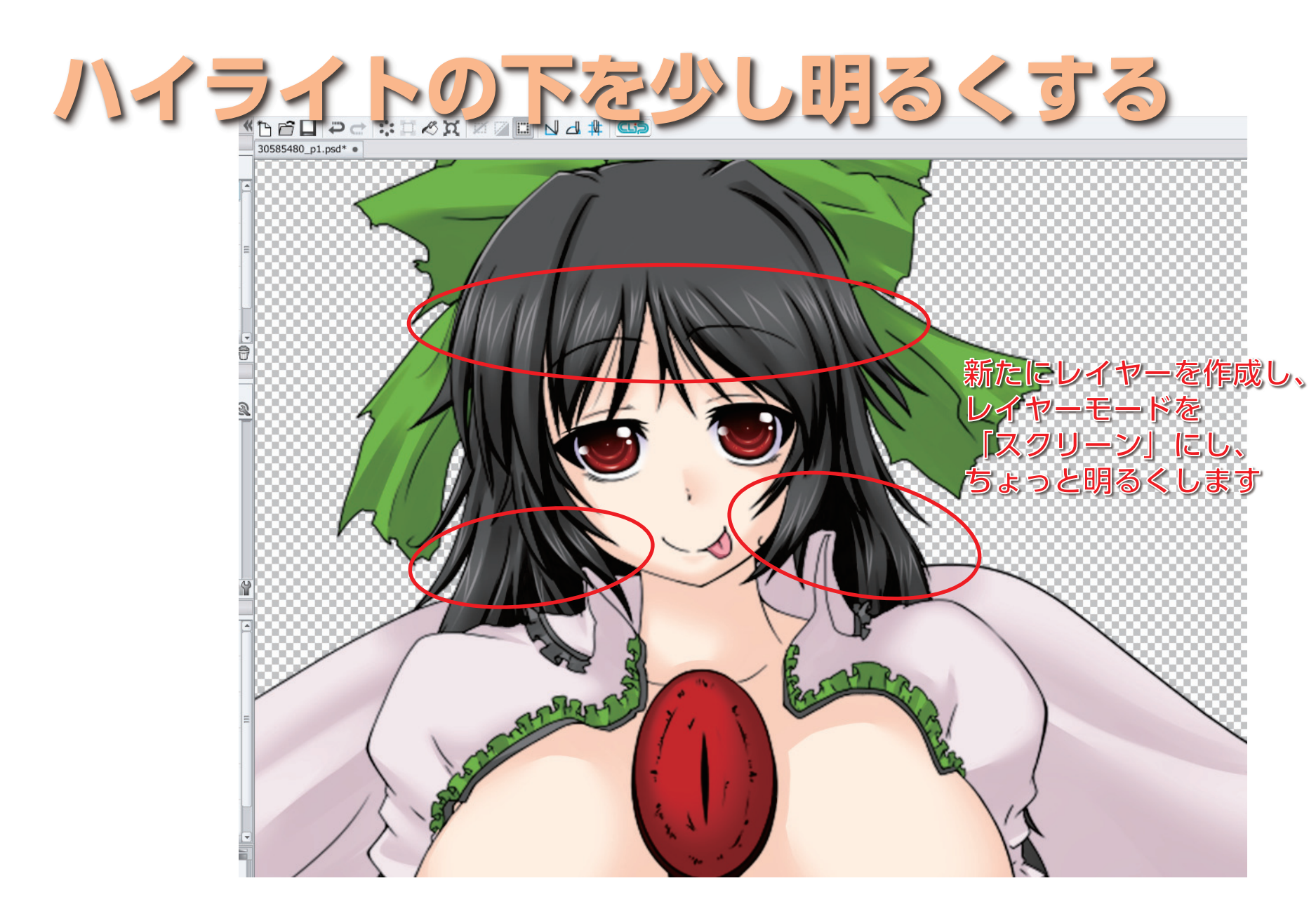

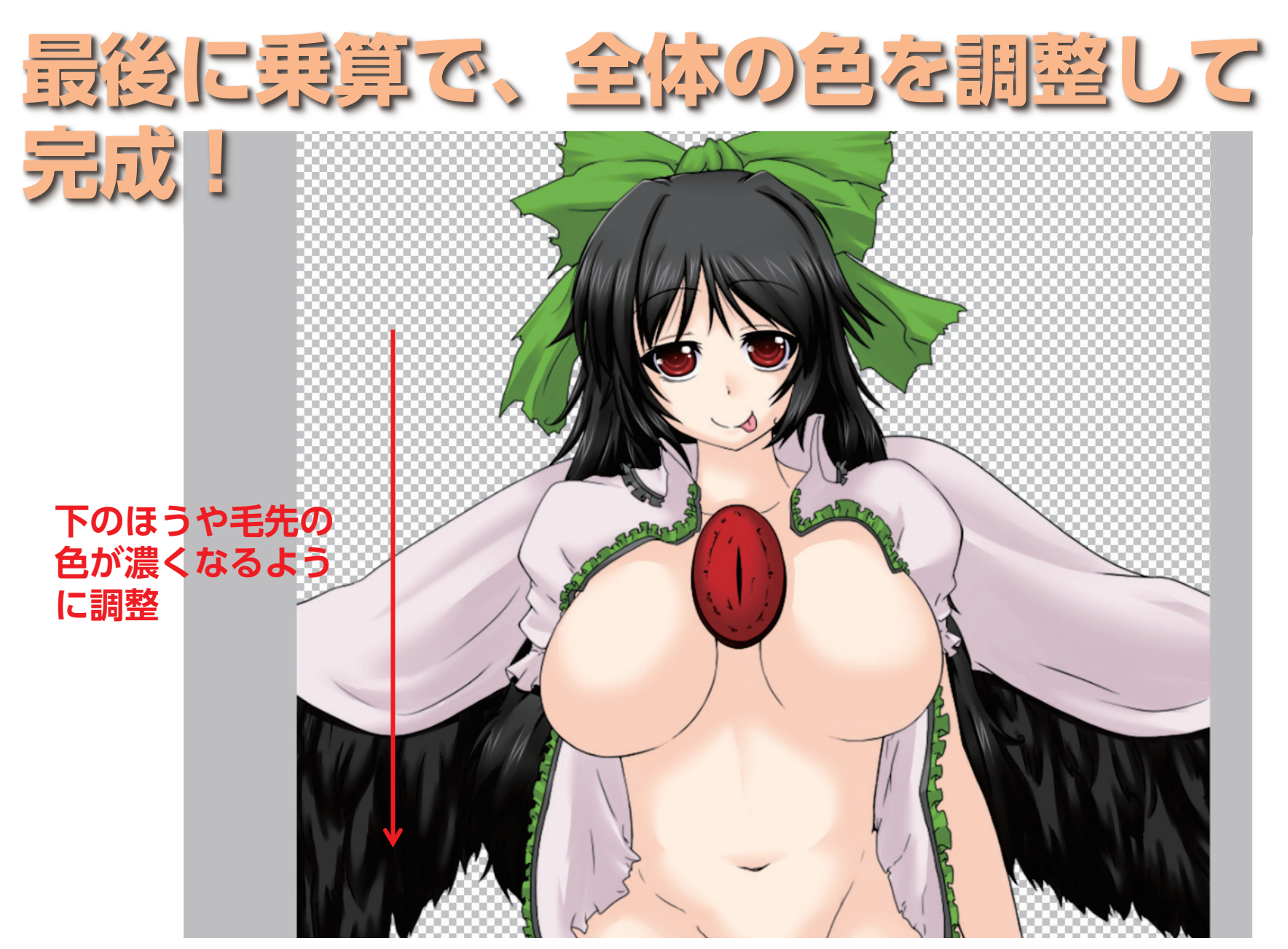

## と、こんな感じ

# 次に肌関連

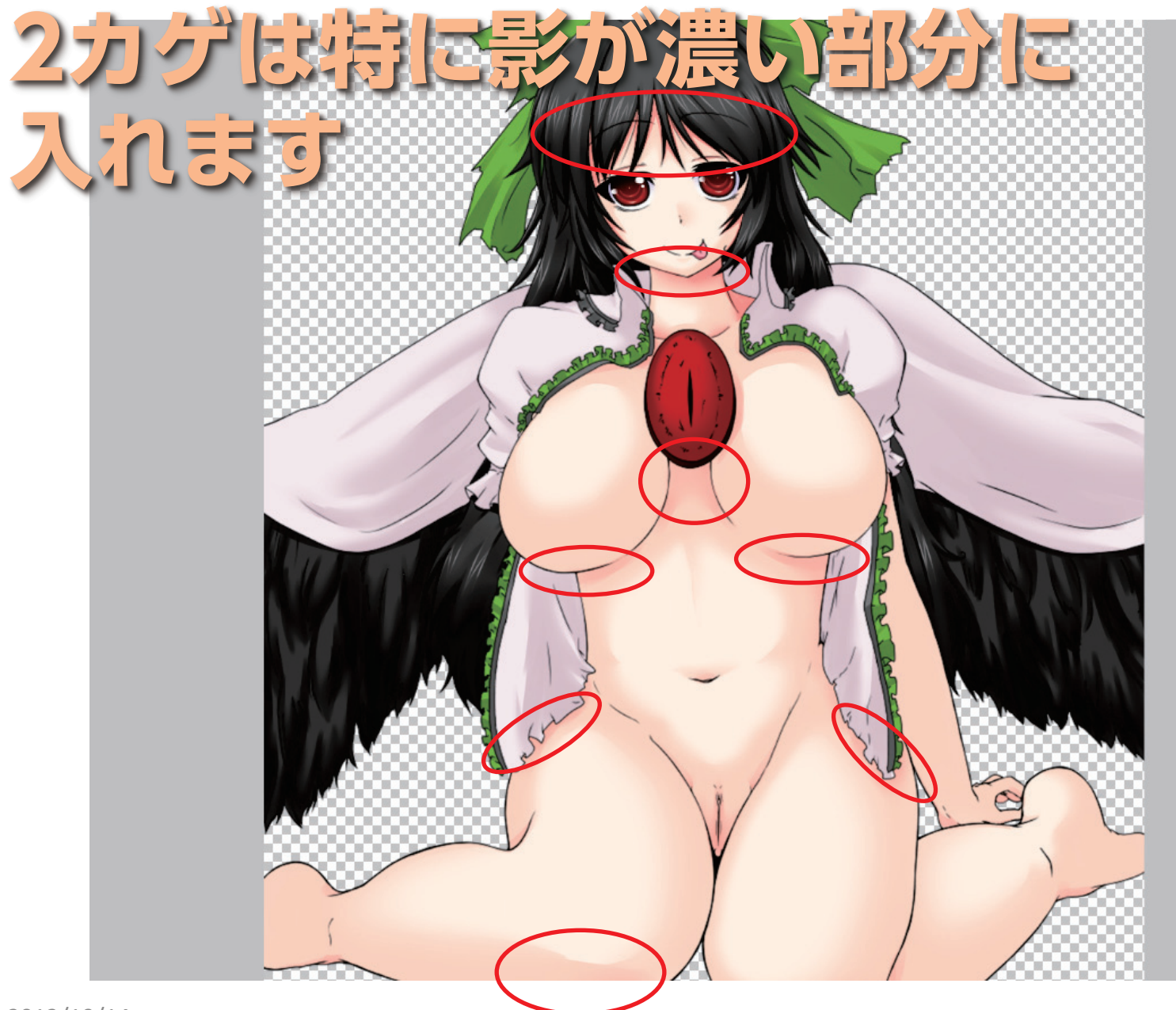

## 髪の根元の影や首の カゲは大体は2カゲに なります

#### 頬は乗算レイヤーで使ってほのかな 赤みを加えます

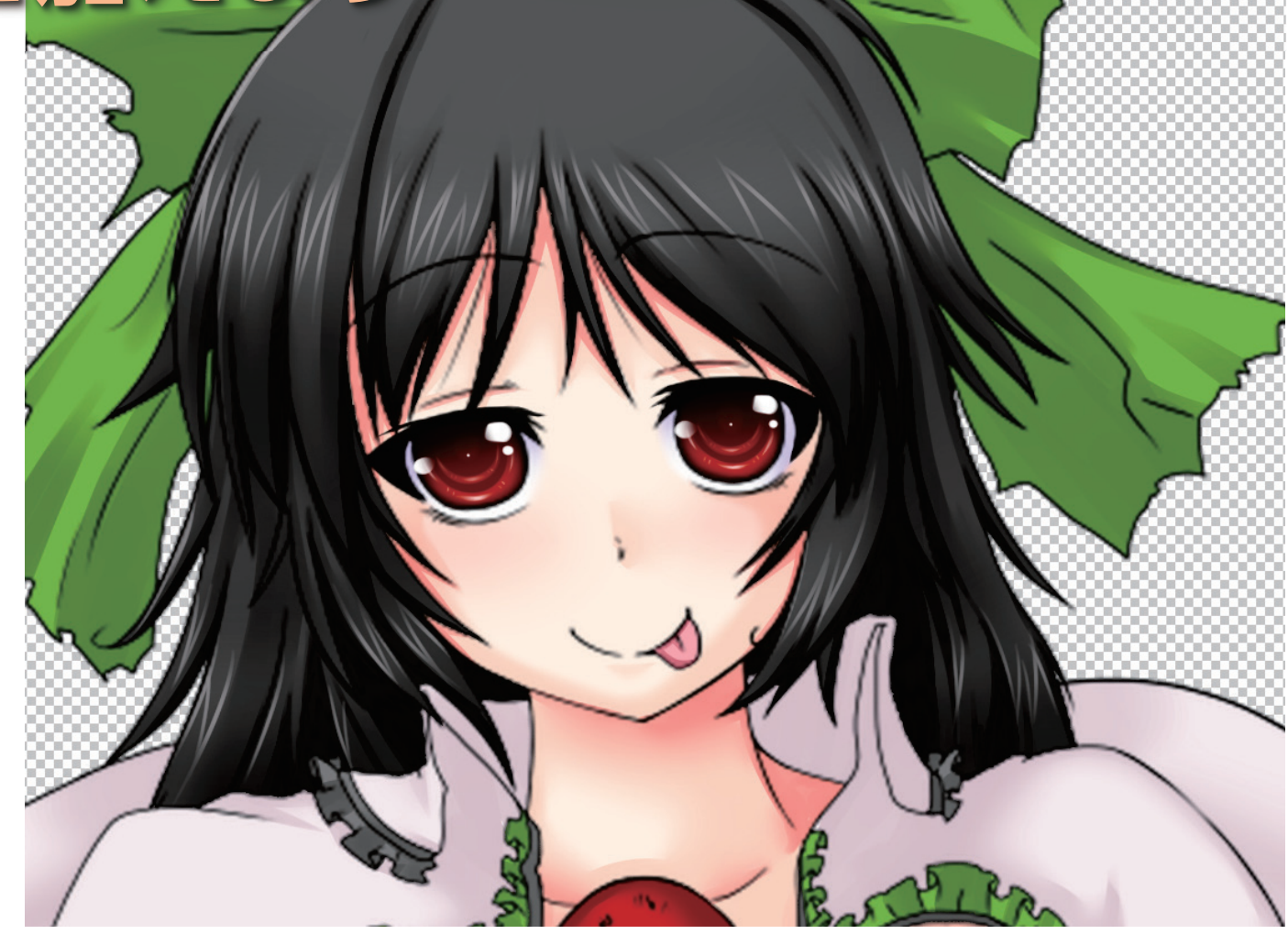

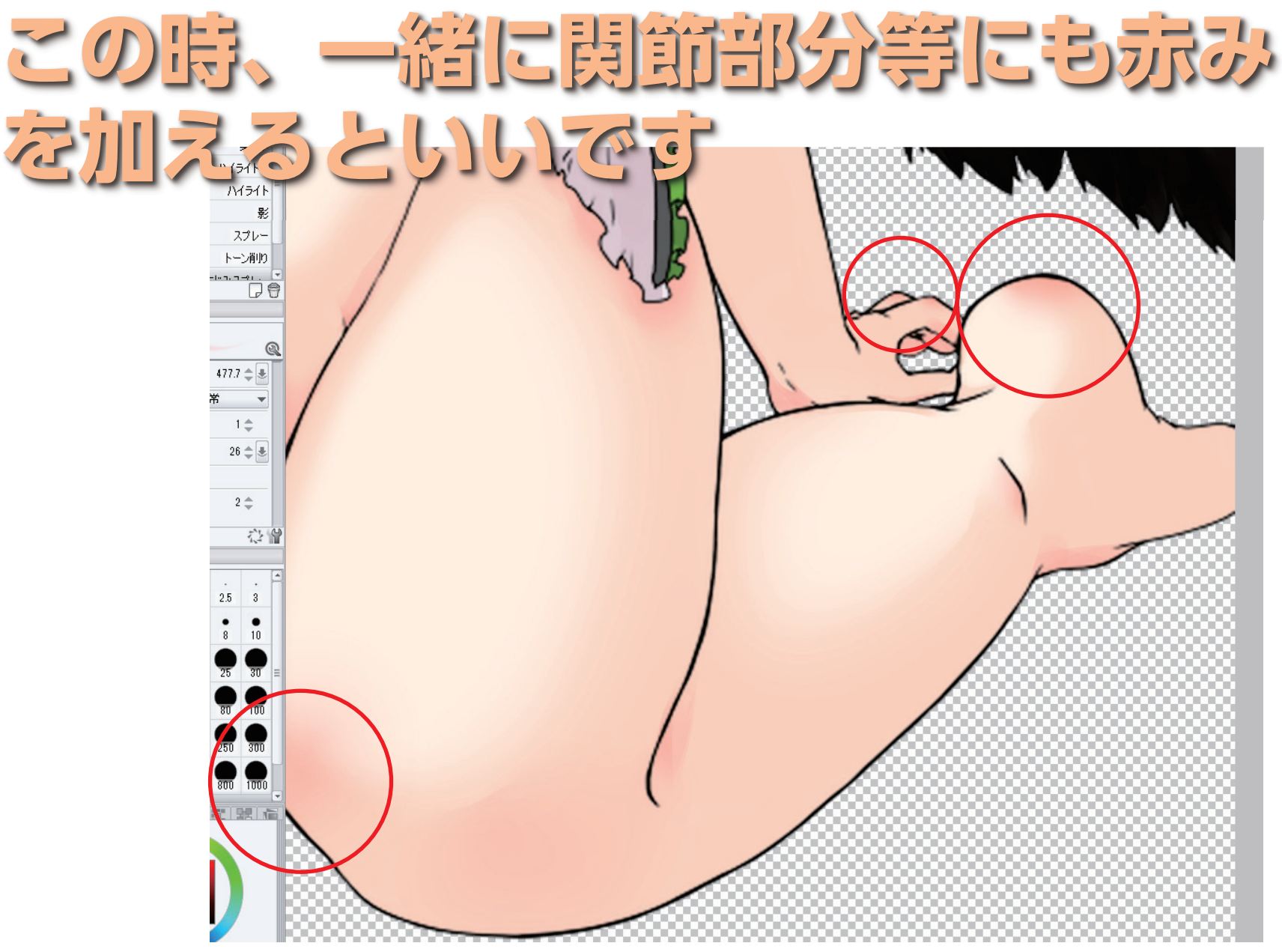

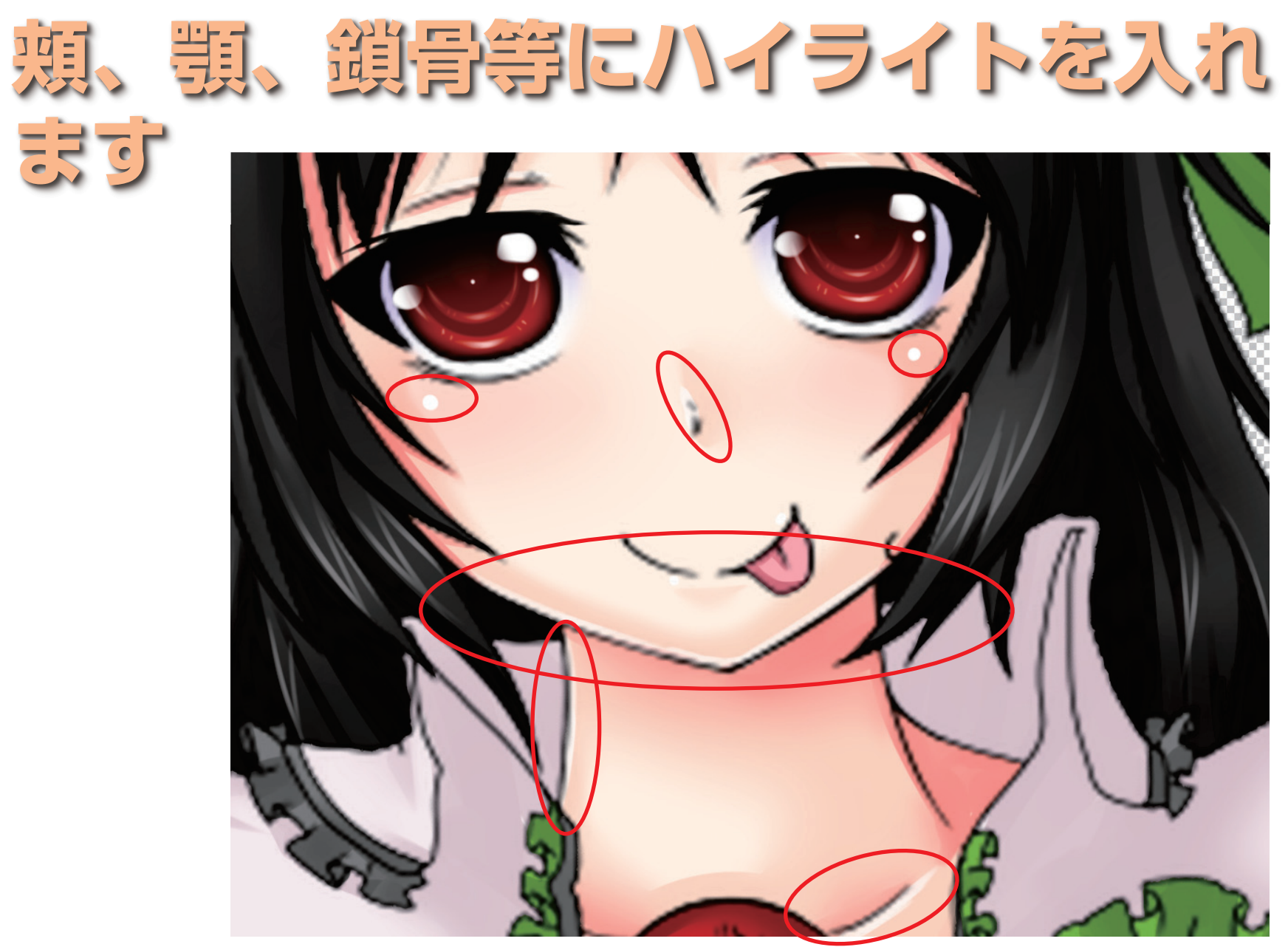

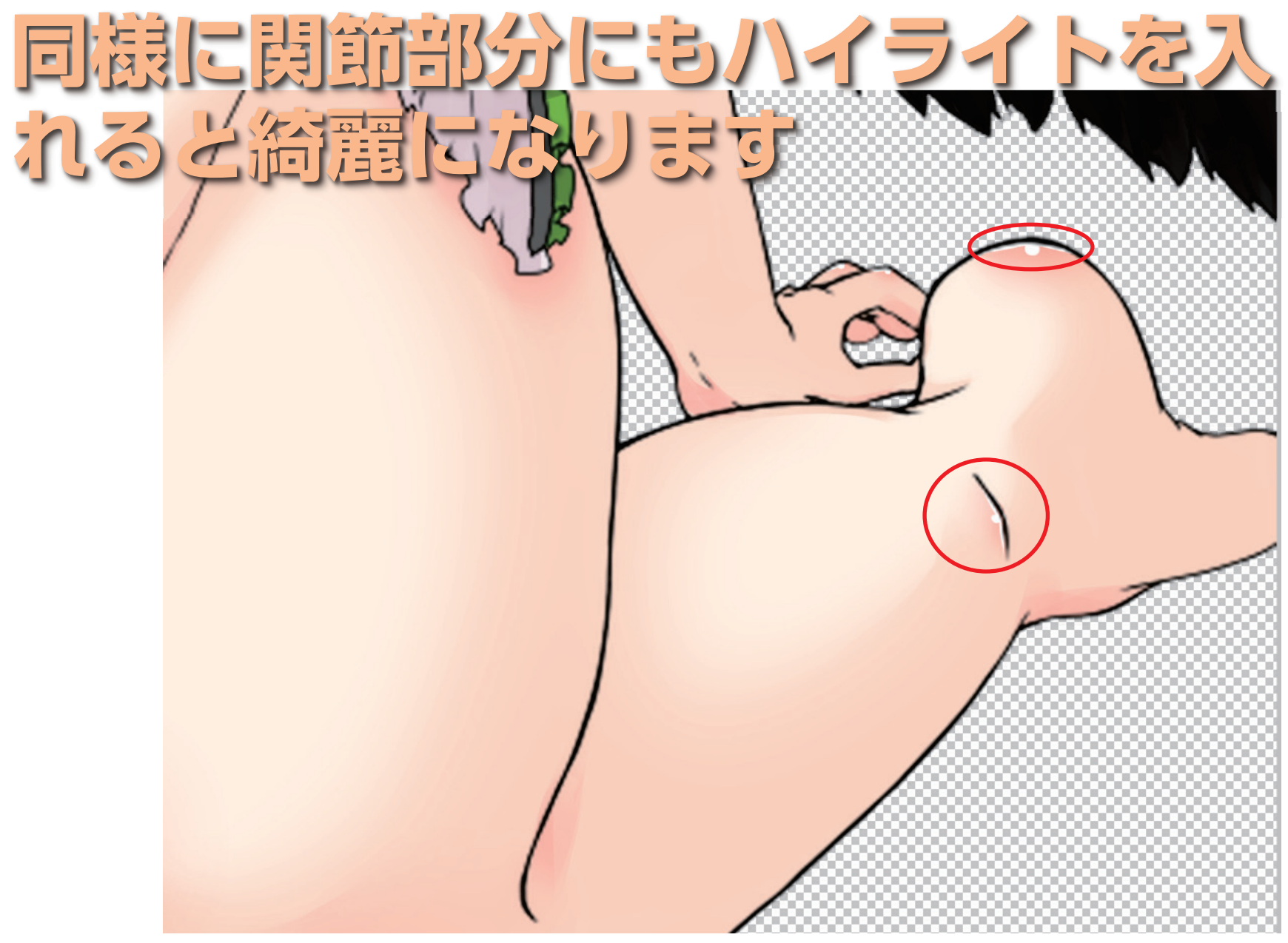

# ちなみに

## 肌は2カゲを赤に近い 色にすると 淫靡な印象を与えます。

### アトリエかぐやの 塗りなんかが 特にそんな感じ

## そんな感じで 服とかもカゲをつ けて調整の乗算塗 りを入れると…

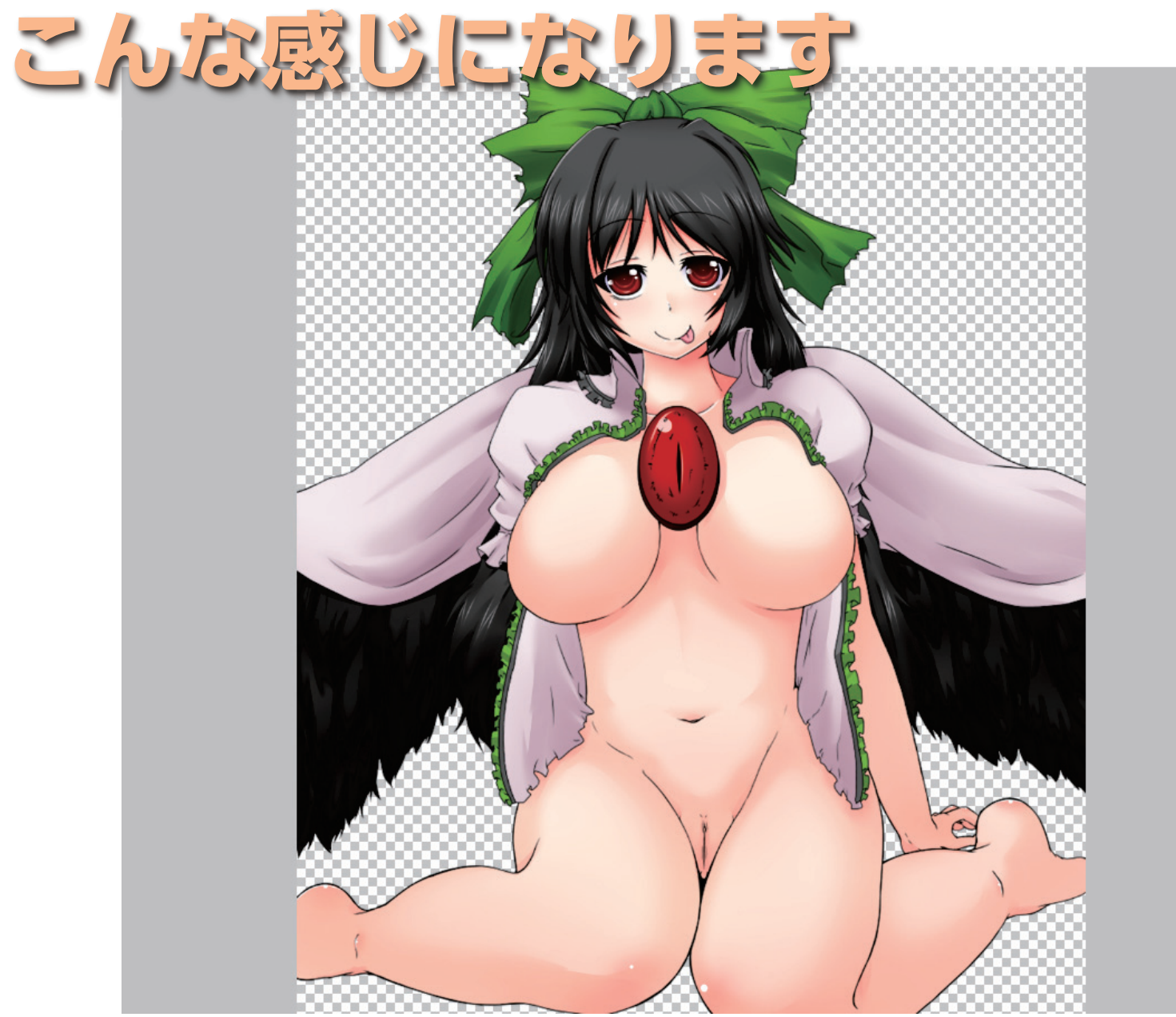

## ただ、このままだと線 が強いので、線画レイ ヤーを色トレスします

「自トレス前

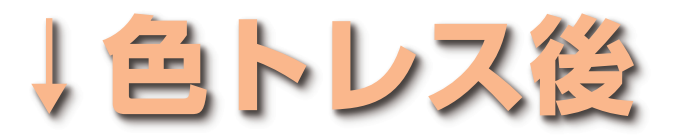

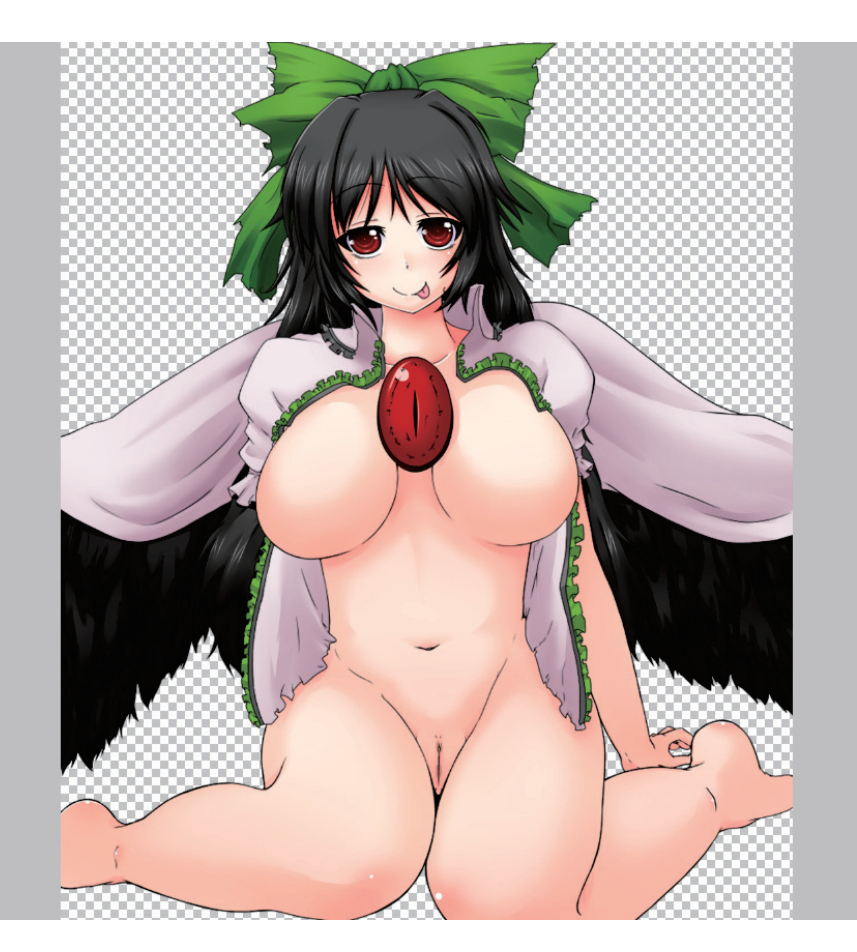

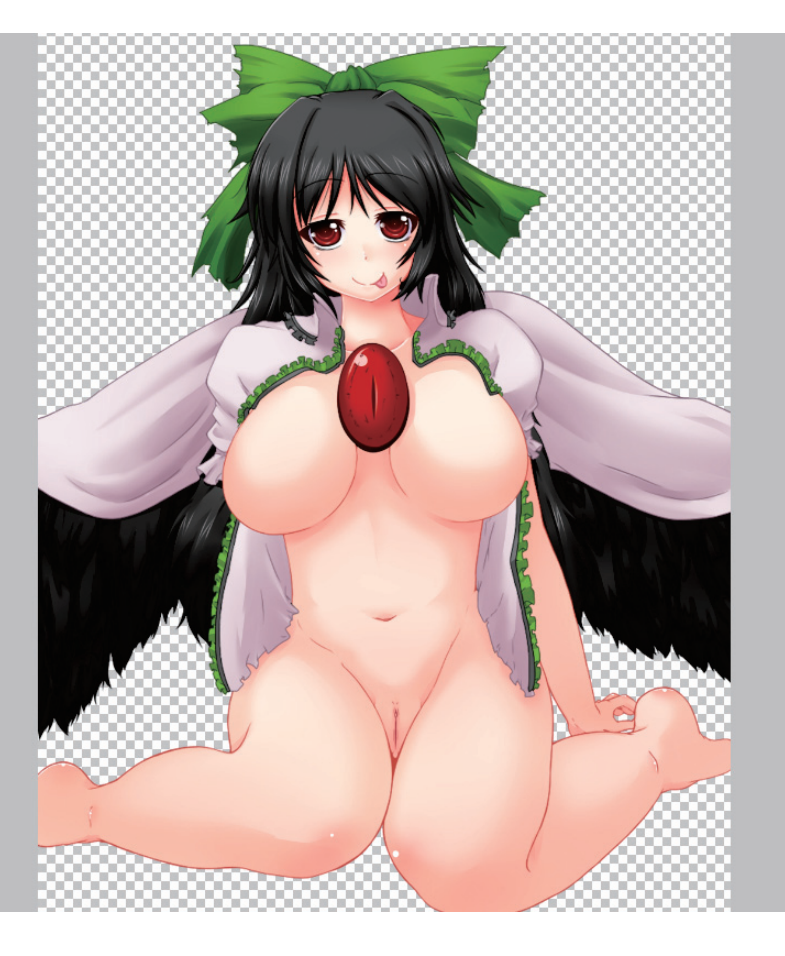
### 色トレスの色を選ぶときは トレスする線部分の塗りの ー番濃い部分にちょっと +αで濃くすればちょうど いい色になるよ

# さて

### この絵、何かが 足りないと 思いませんか?

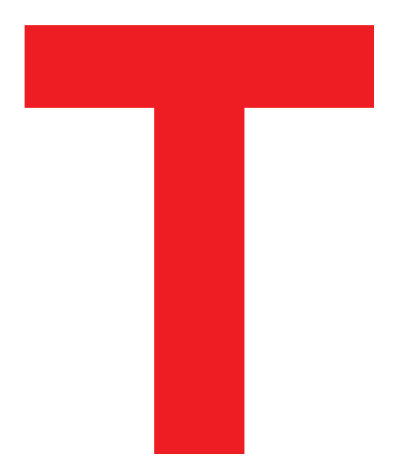

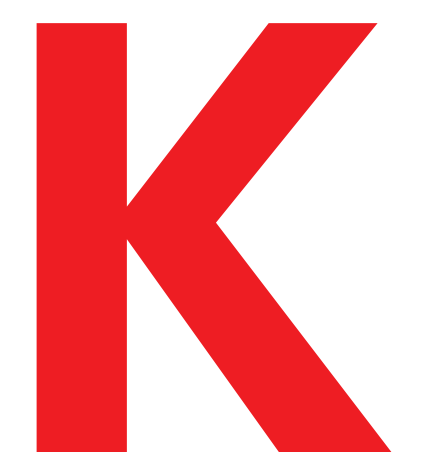

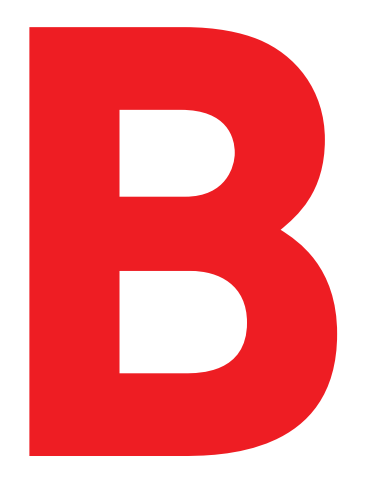

### 男のロマン それが「TKB」 です

# そんなわけで

### 乳首のメイキングは 以下のようになります

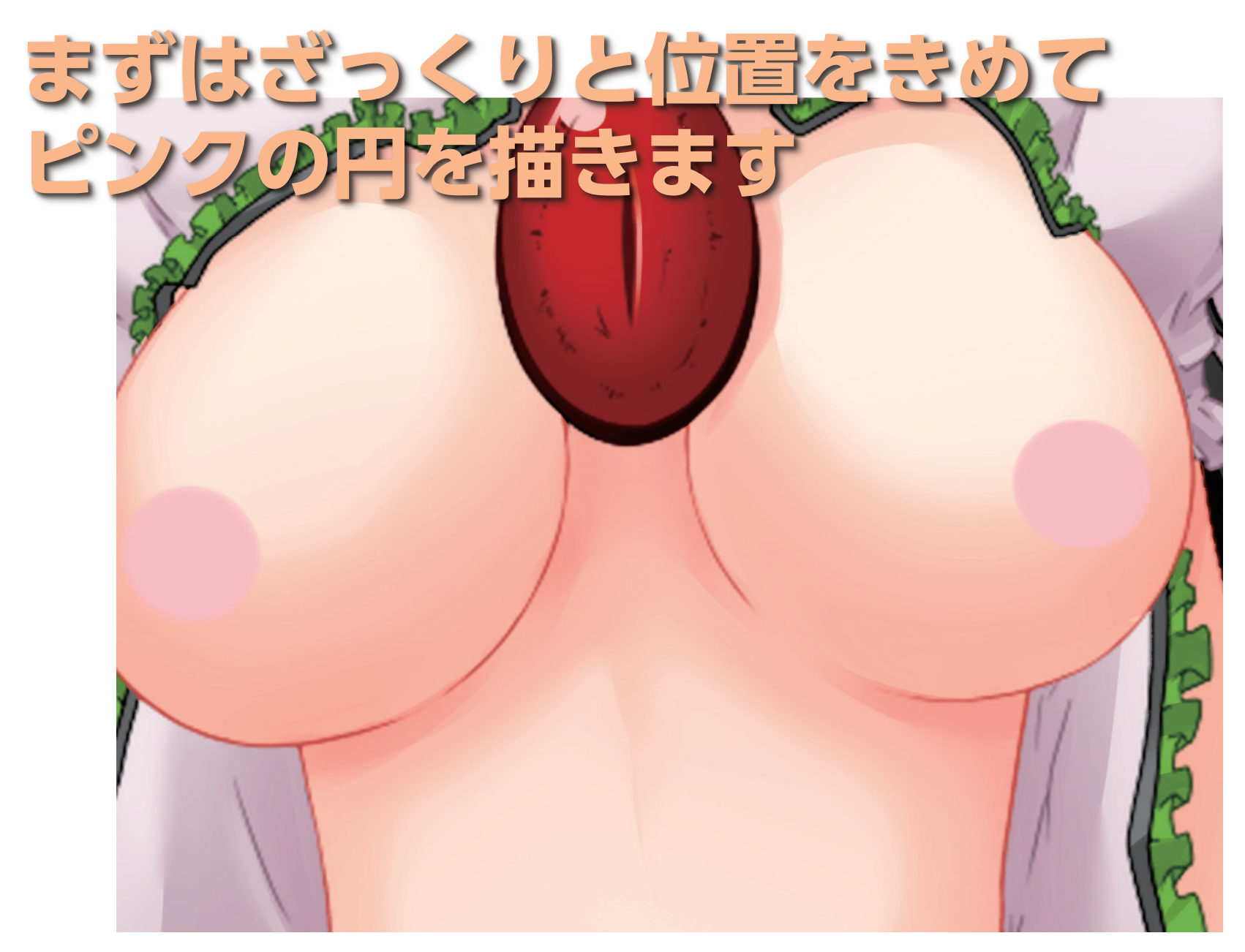

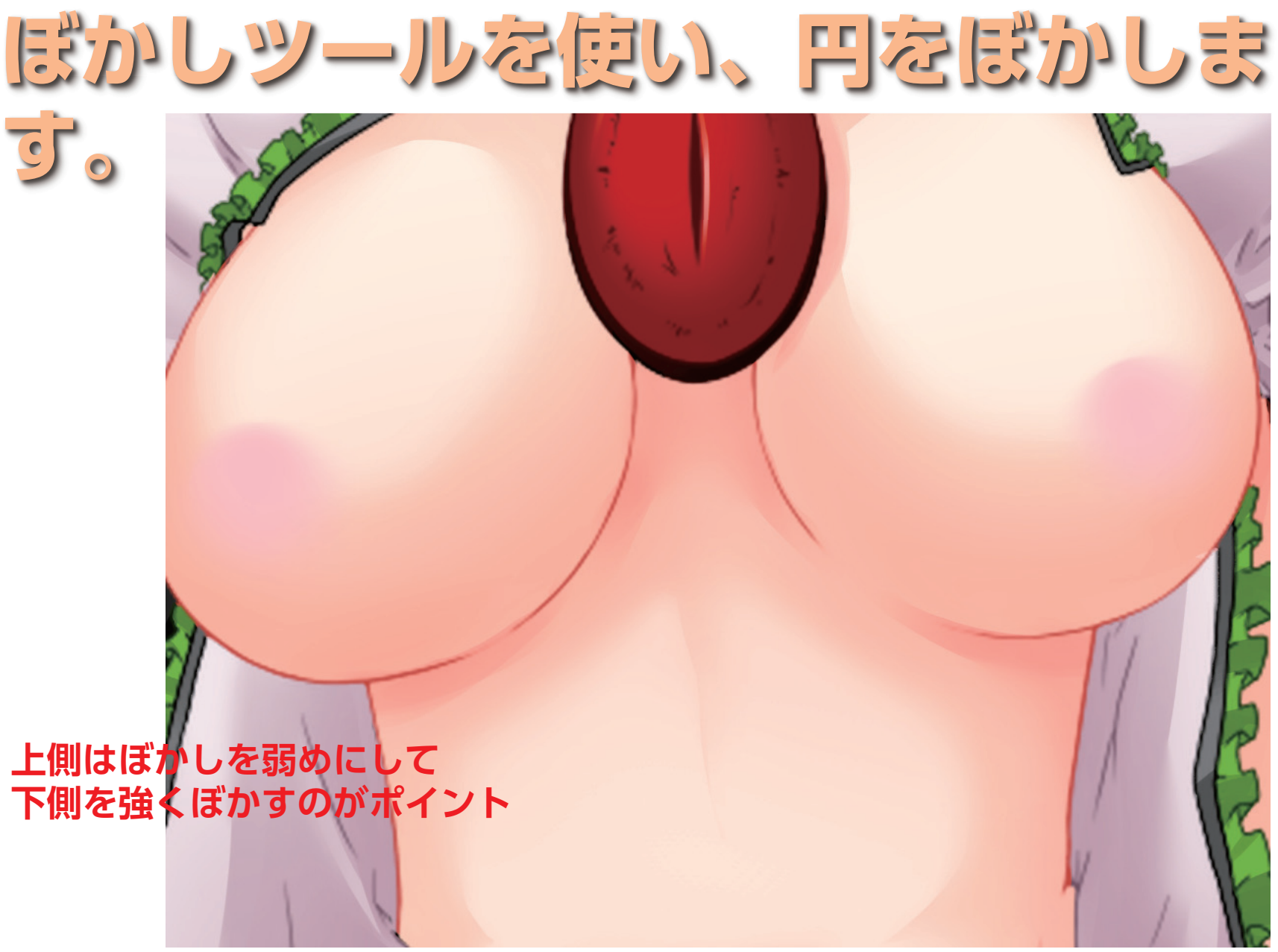

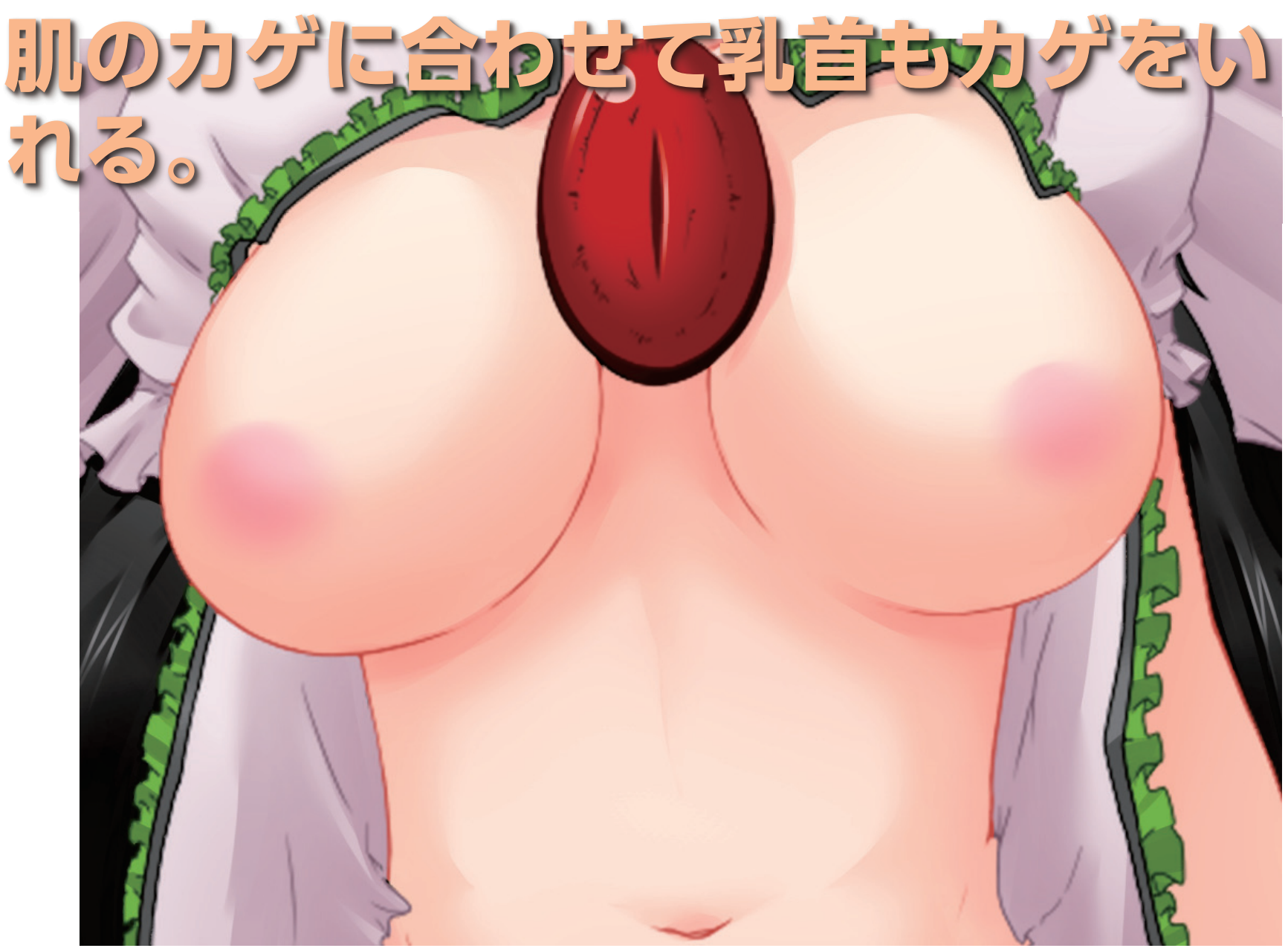

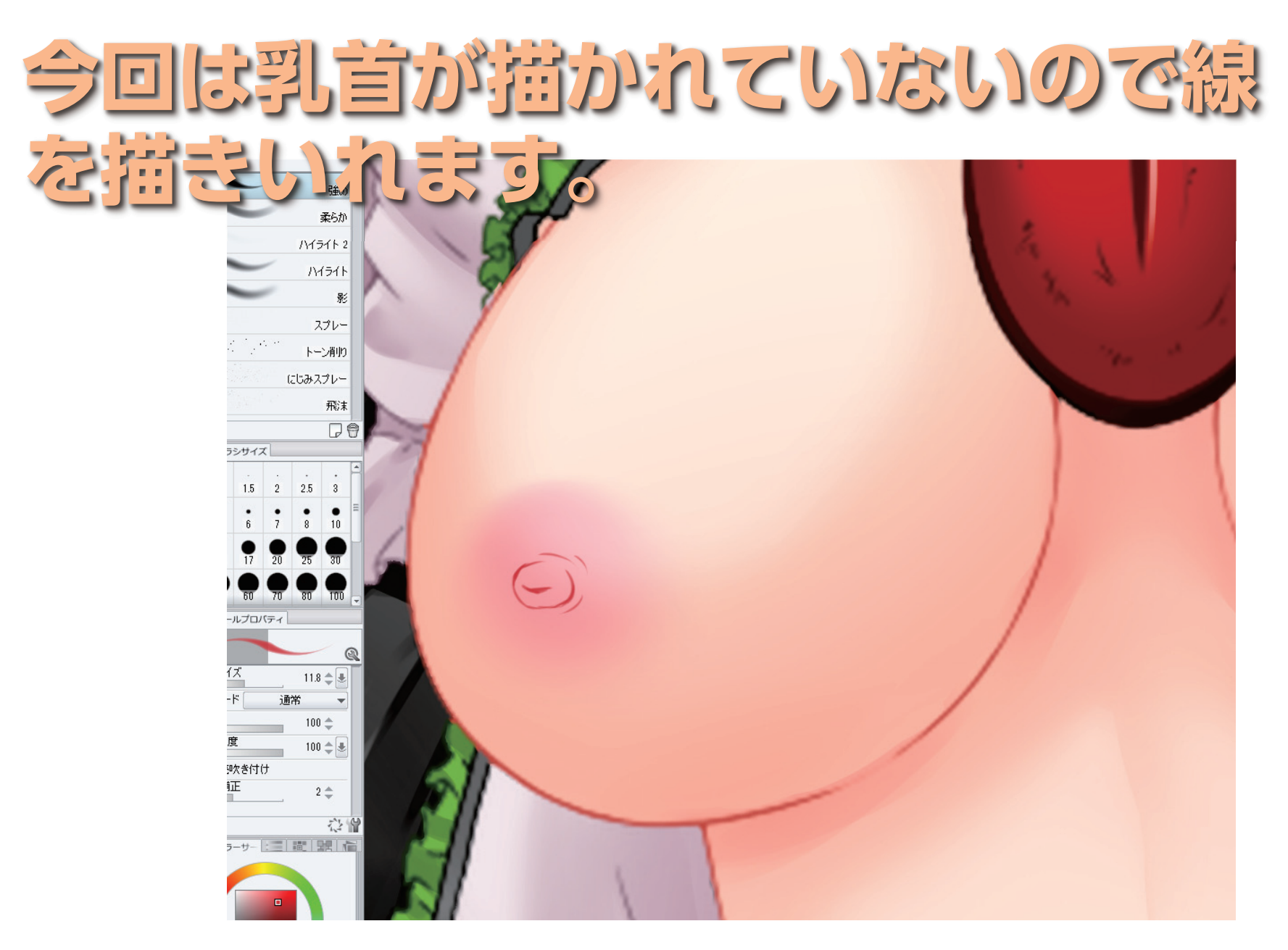

### 描きいれた線に合わせてカゲを調整

()

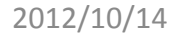

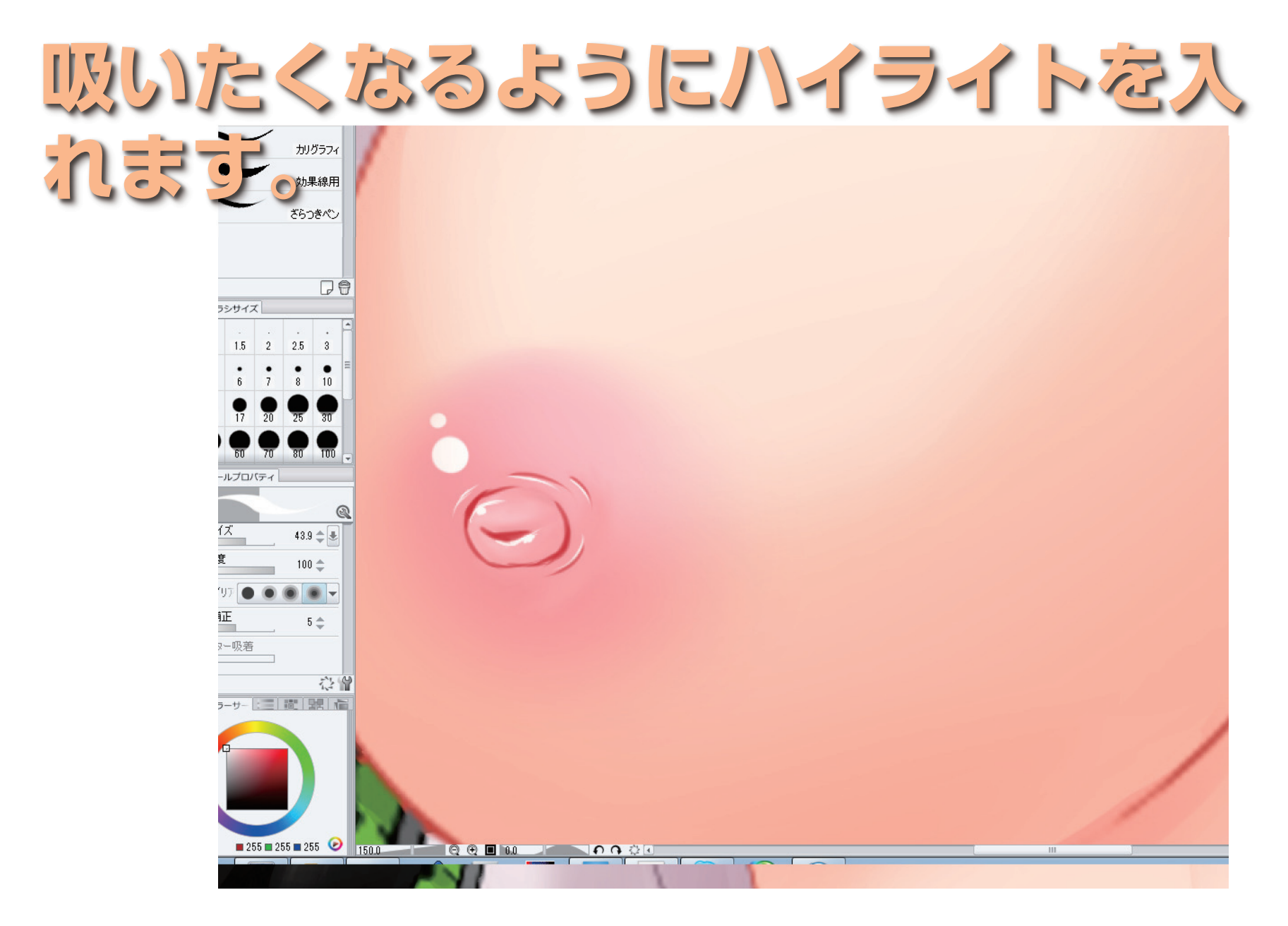

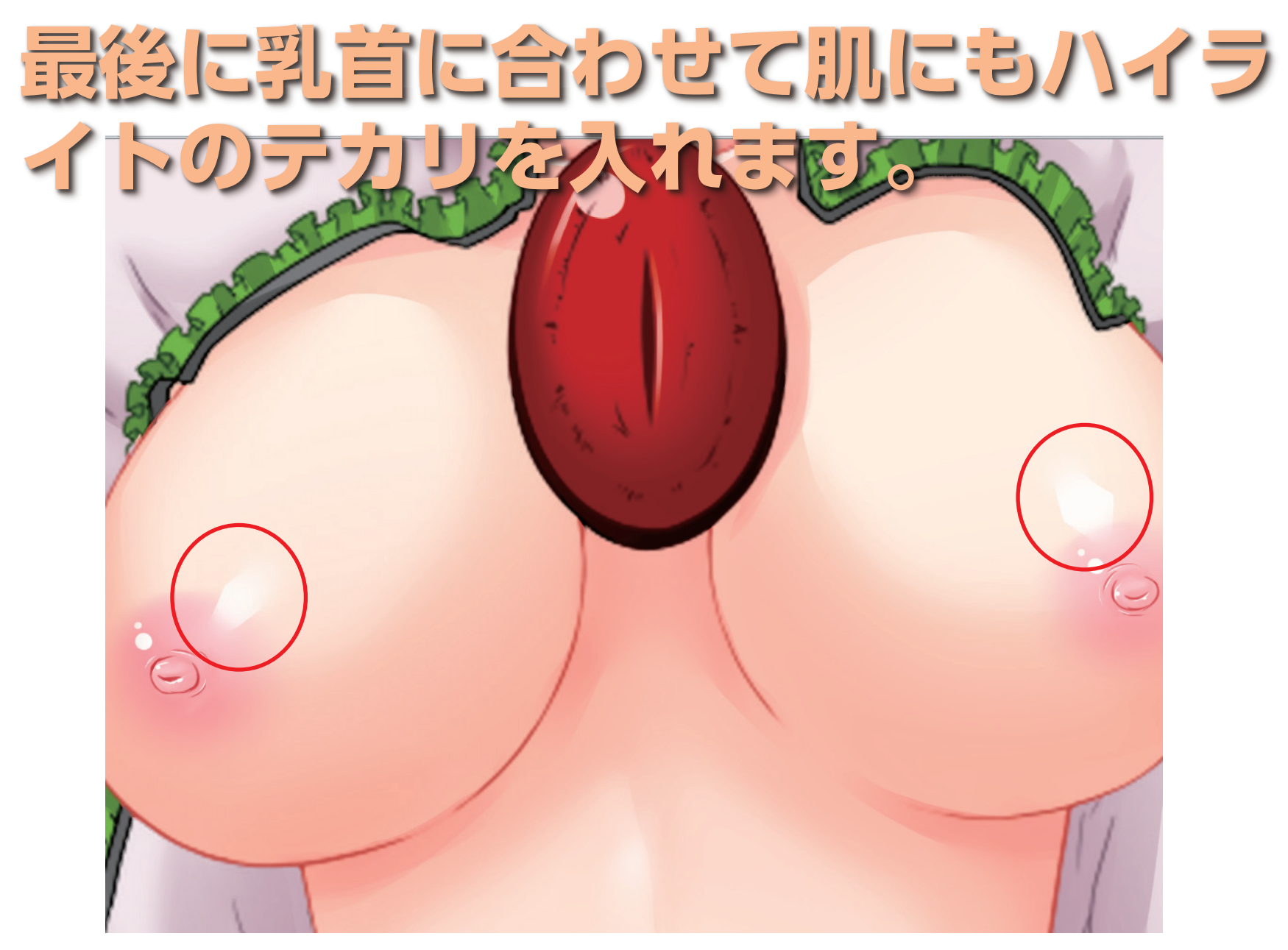

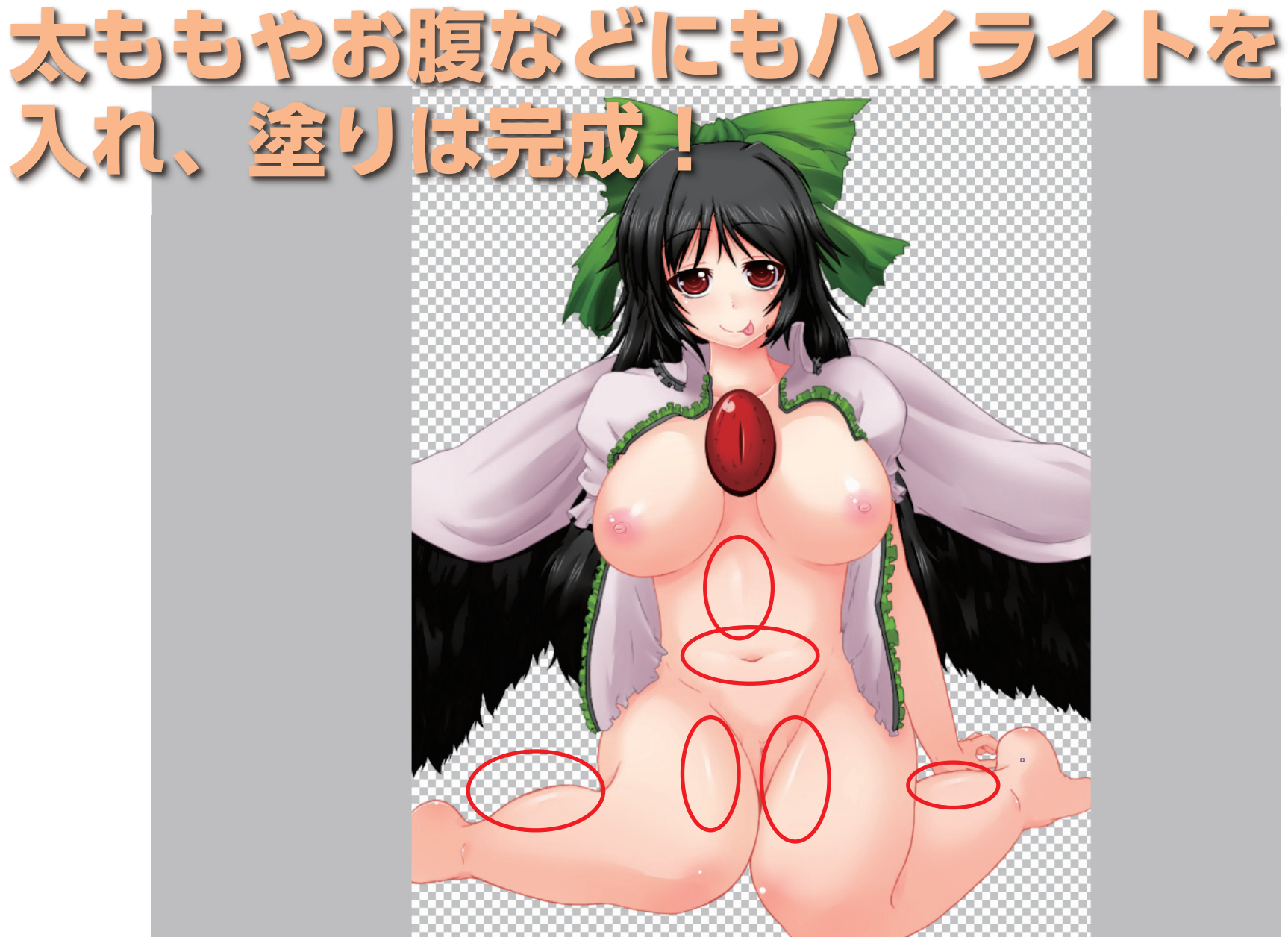

# 以上が塗りのメイキング

# そして最後に行うもの

# 

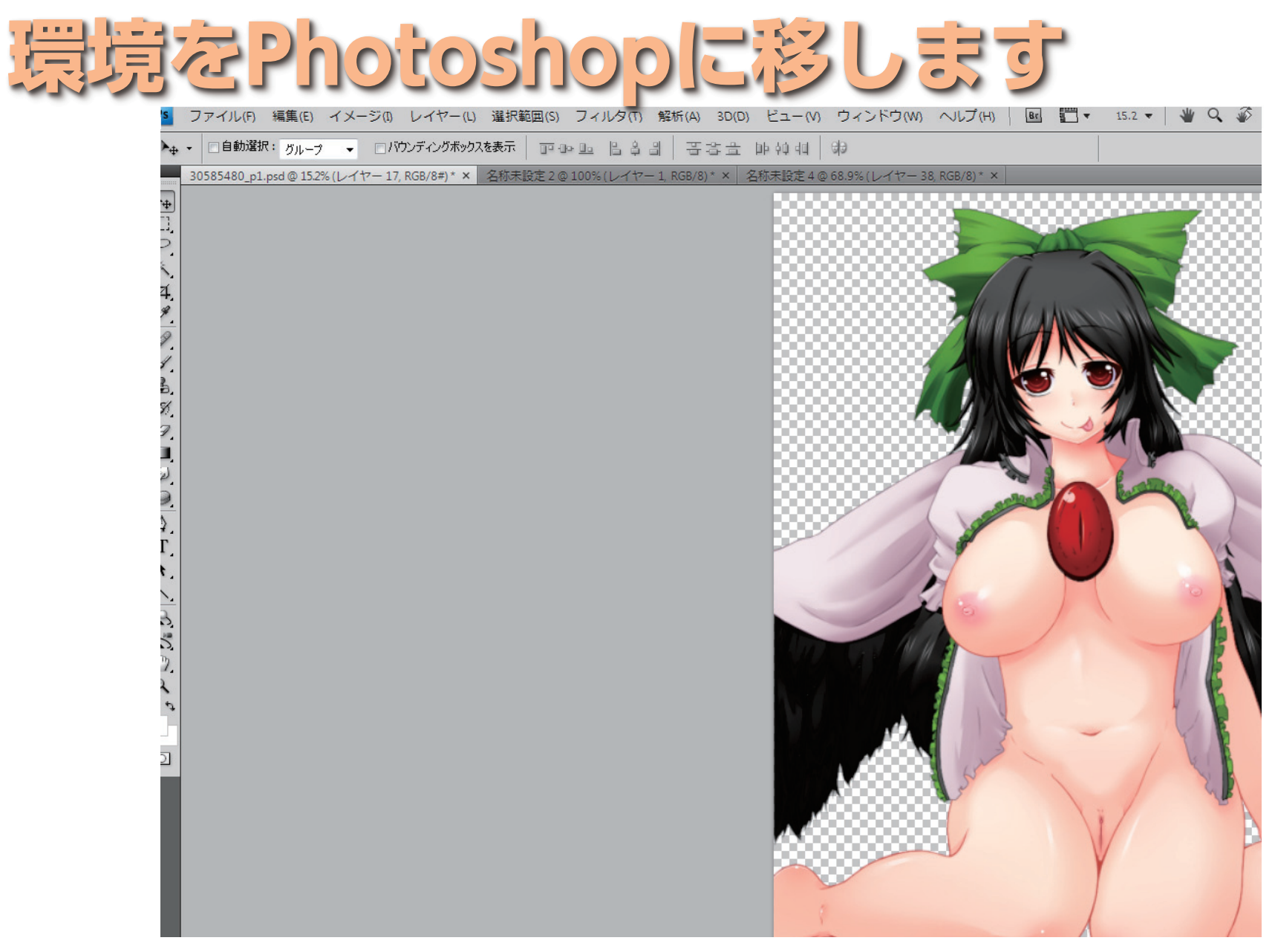

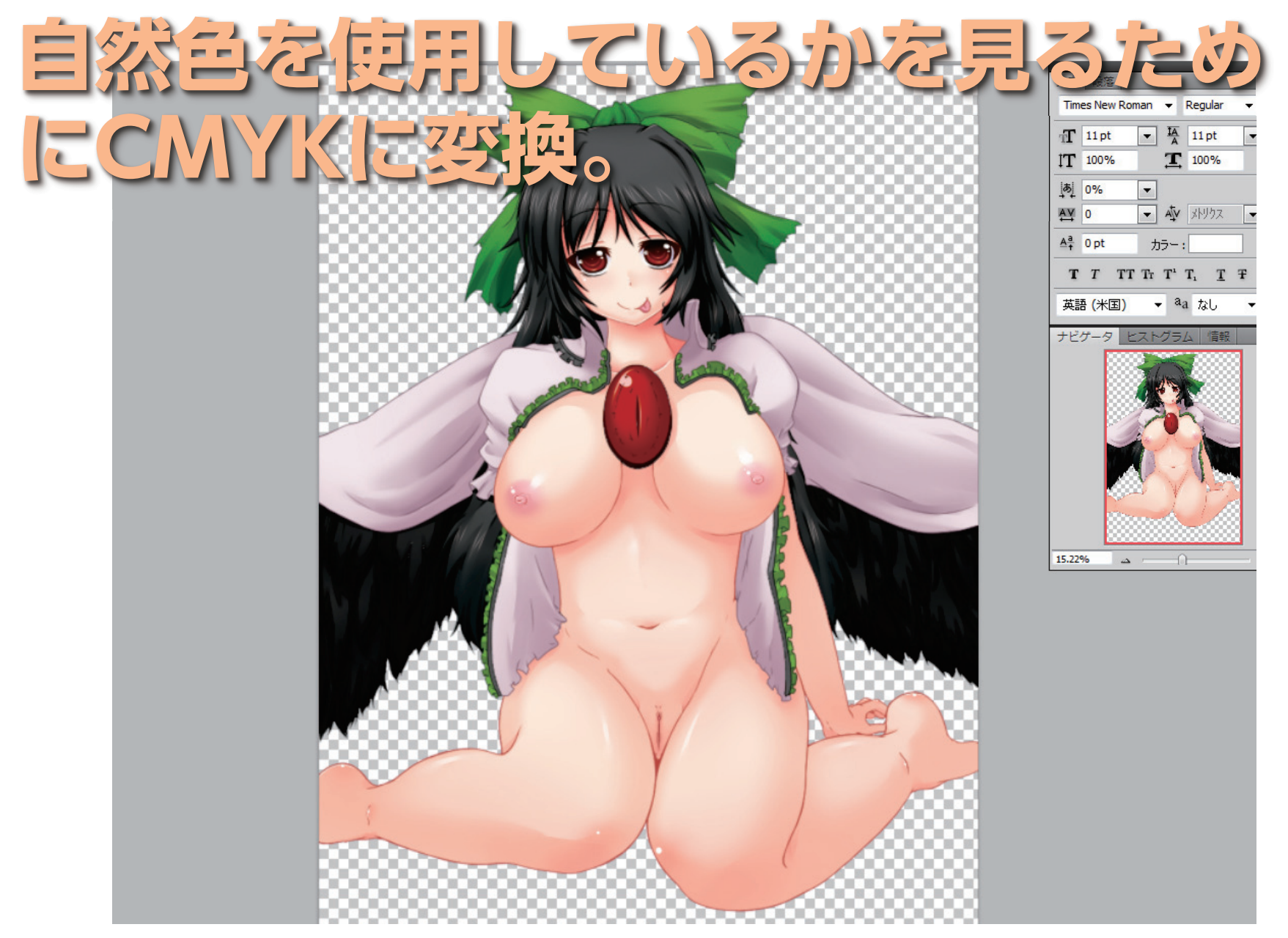

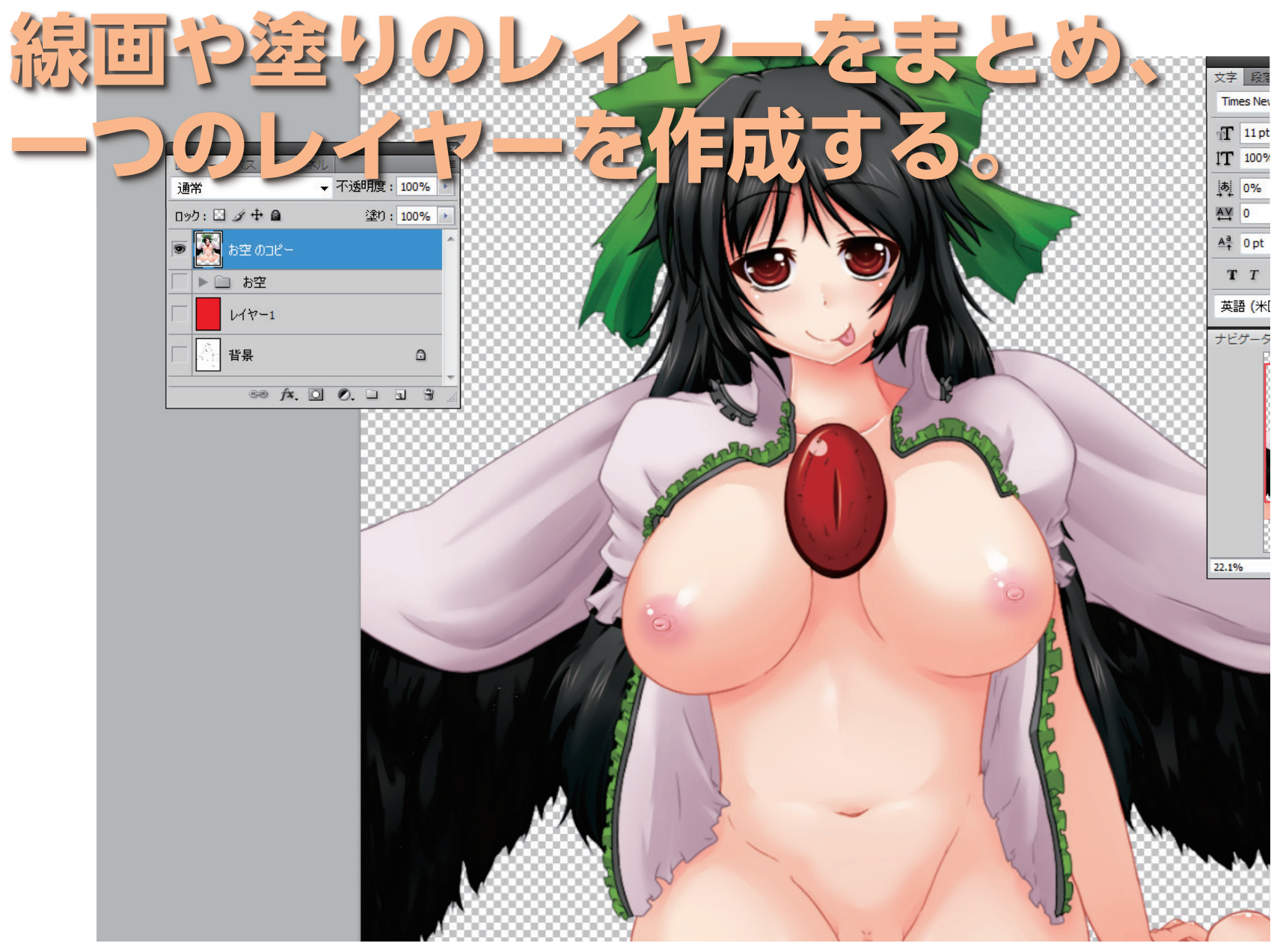

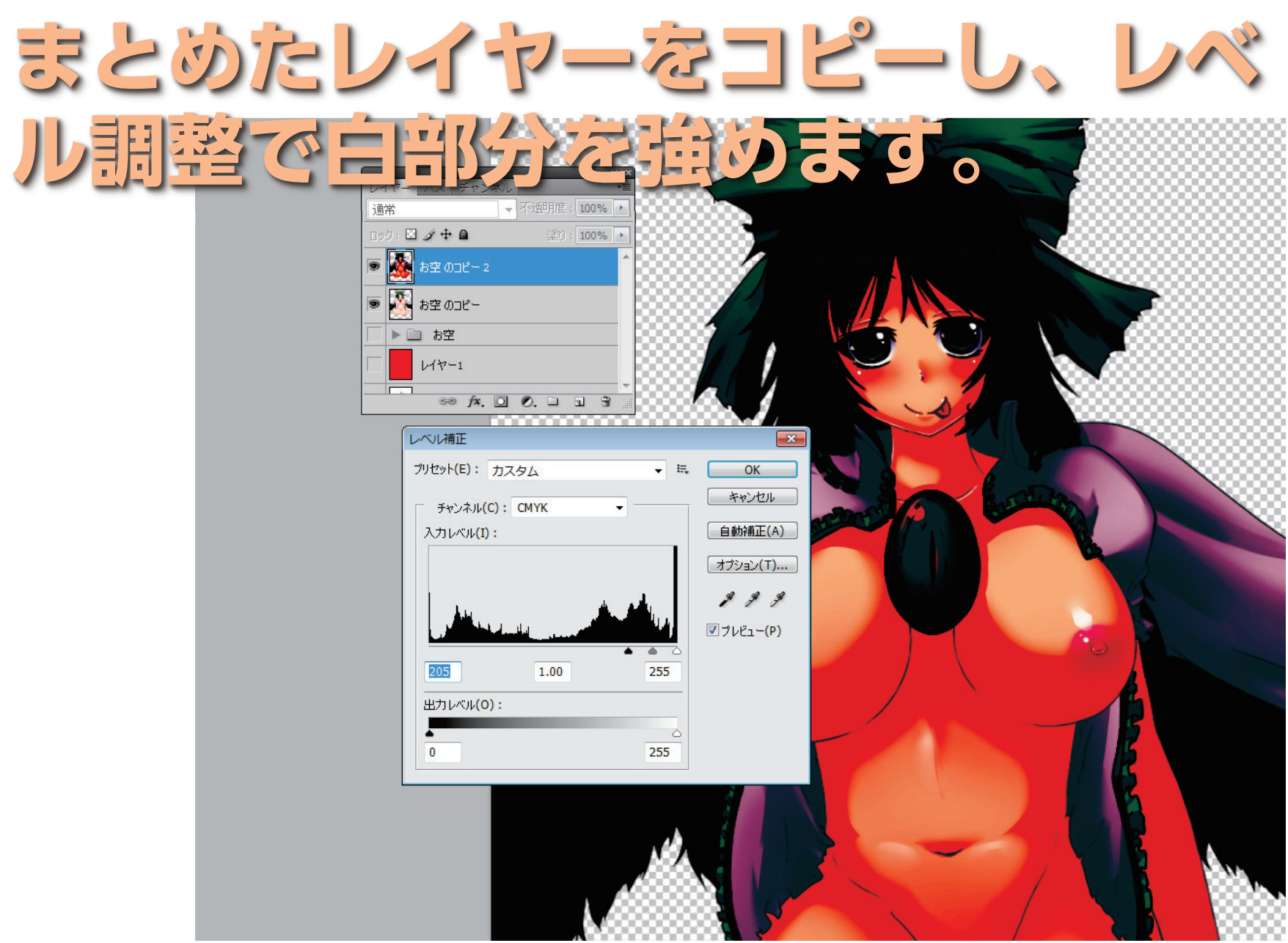

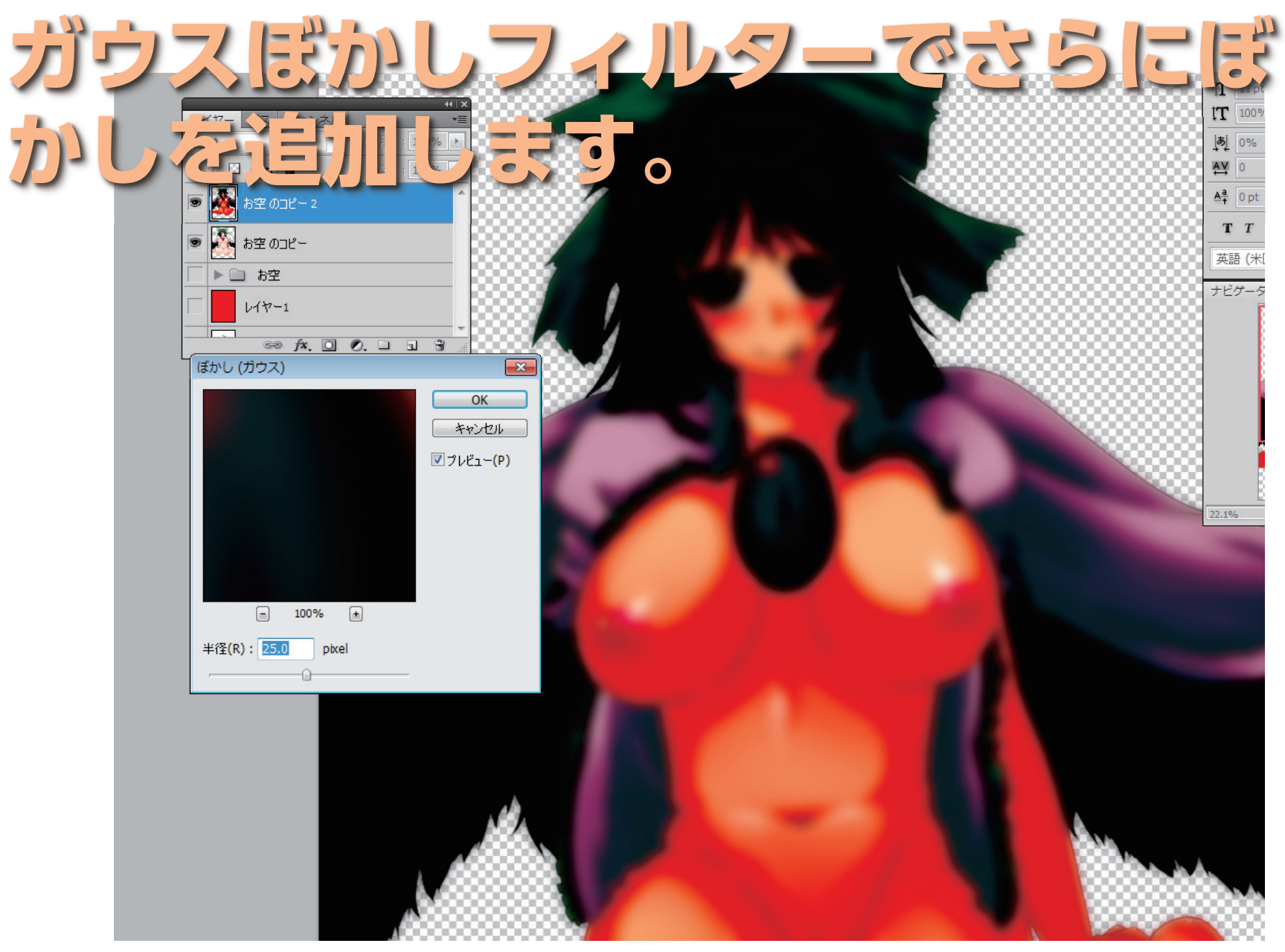

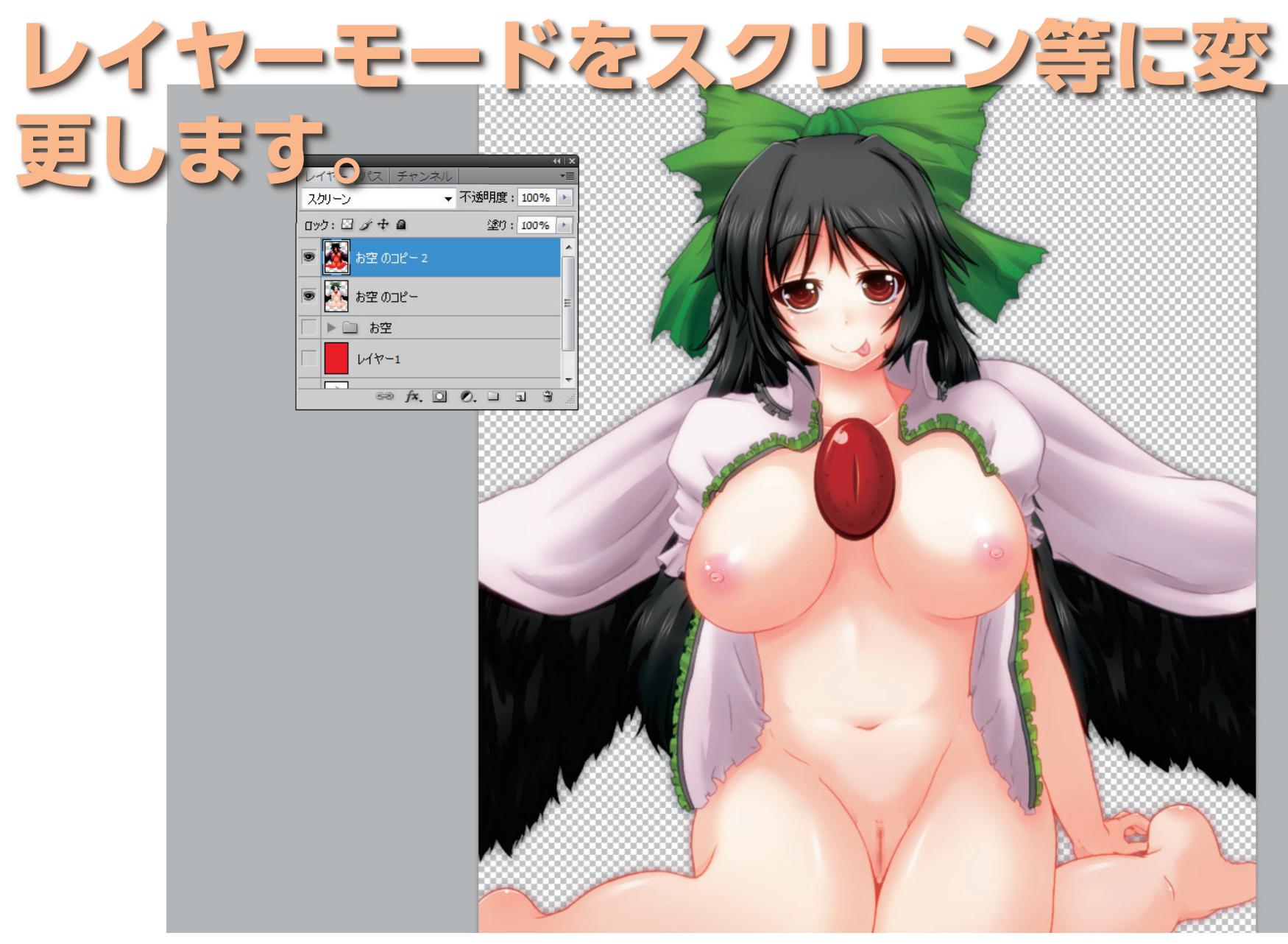

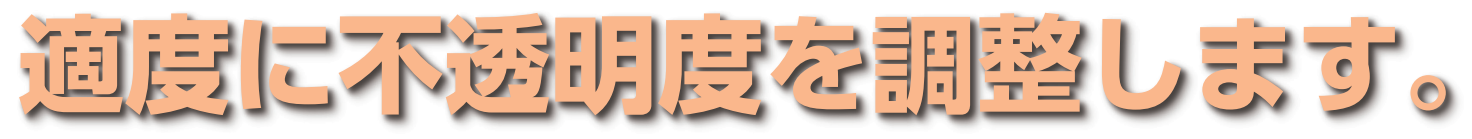

ミのコピー 2, CMYK/8)\* × 🛛 名称未設定 2 @ 100% (レイヤー 1, RGB/8) \* × 🛛 名称未設定 4 @ 83.3% (レイヤー 45, RGB/8) \* ×

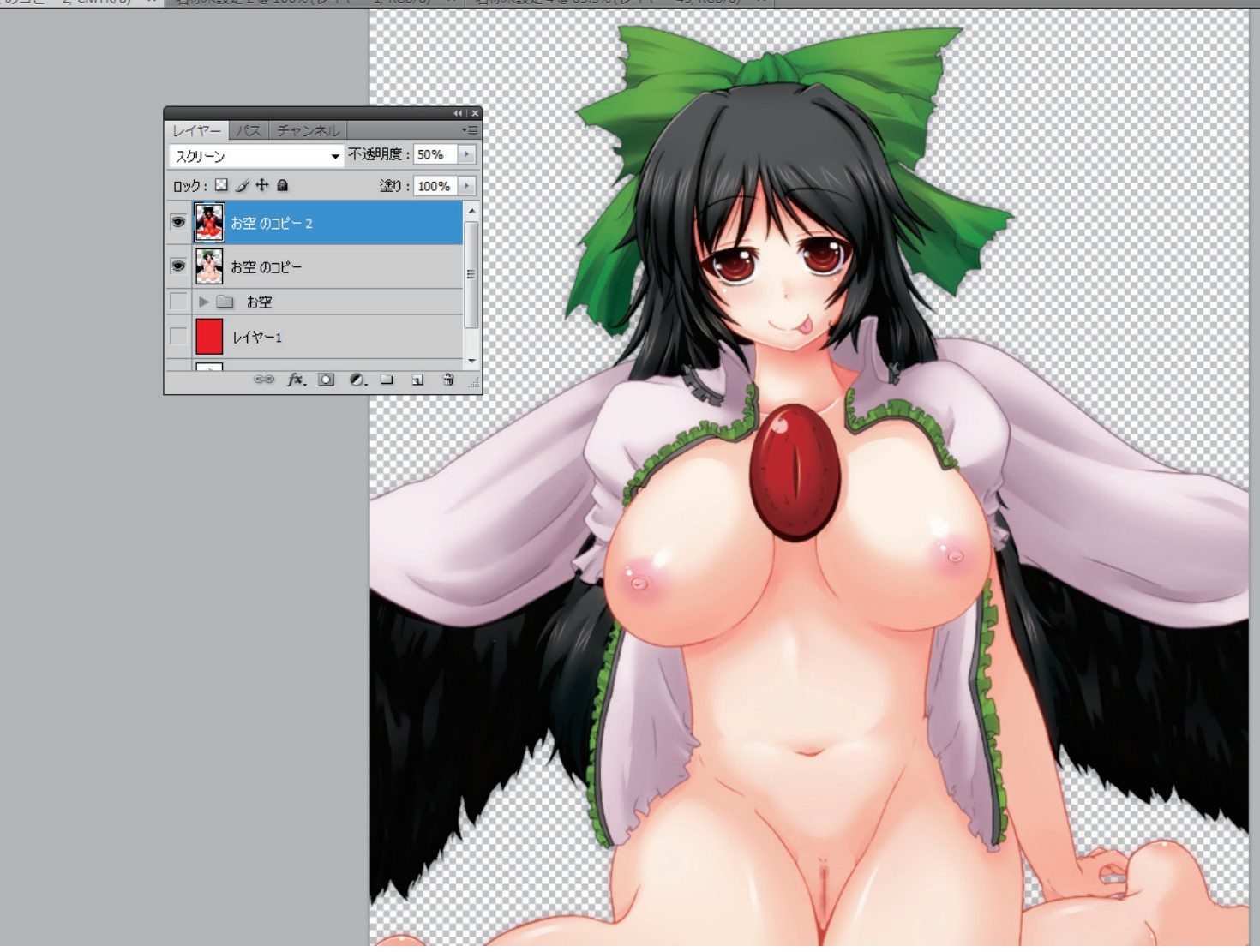

2012/10/14

### これがいわゆる ブロー効果とか いうやつです。

### 女の子だったら 大抵は肌が白く なって綺麗に見えます。

### グロー効果については 詳しく説明している講 座がいくつもあるので、 ブロー効果で探してみ ましょう

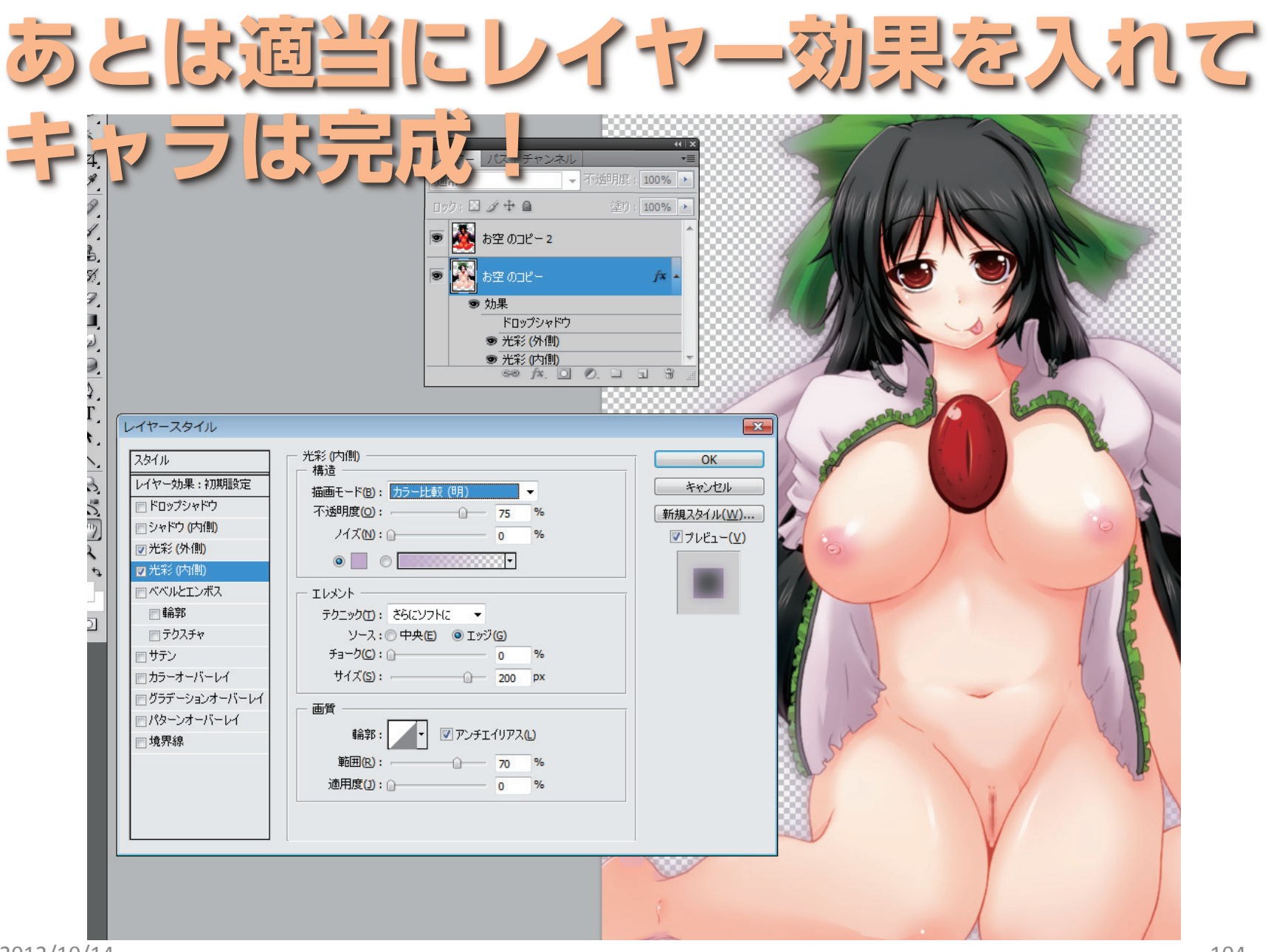

# さて、これで キャラは完成 しましたが・・・

## 背景がなくて少し さびしいですね…

# そんなわけで

#### Pixivにてフリーで出している背景 を借用します。

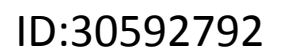

2012/10/14
#### Photoshopで大きさを合わせ ▼ Regular mes New Roman ▼ IA 11 pt 貼り付け。 T 11 pt IT 100% 100% あ 0% -AV 0 ▼ AV XHUDZ ▼ Aª 0 pt カラー:

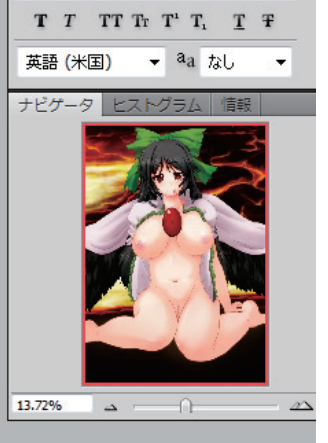

•

2012/10/14

#### このままでは不自然なのでレイヤー 効果でキャラを背景に合わせます。

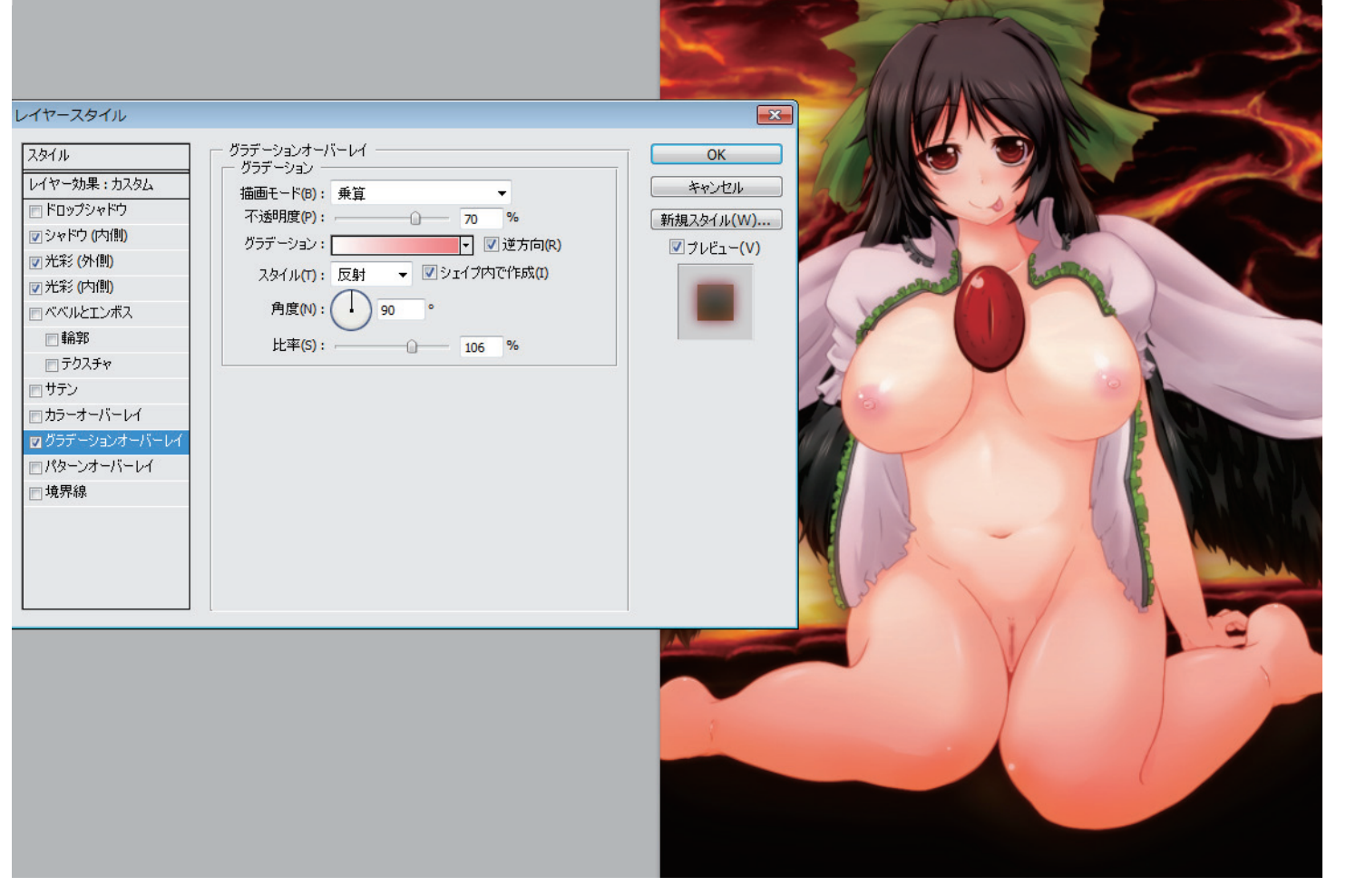

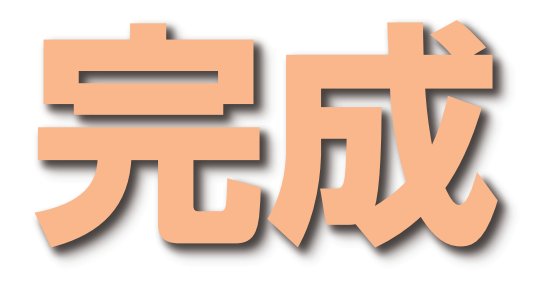

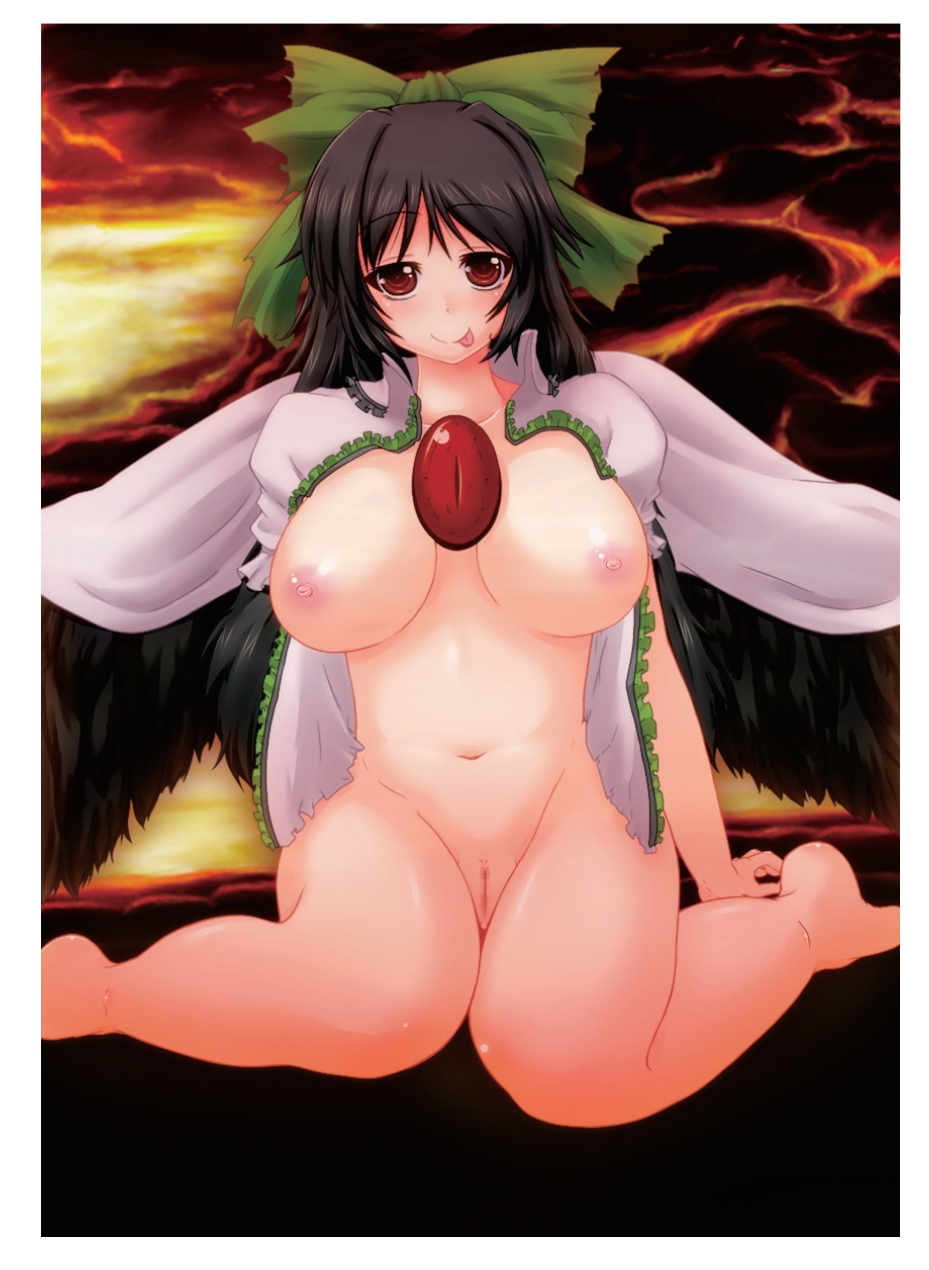

# 今回は背景が暗かった ため、背景に手を入れ てませんが、普通は キャラのカゲを乗算で かきいれたりします。

# ということで

# 以上が塗り絵の メイキングになります。

# 全体を見てもらいま したが、特にプロセ スとしては難しいこ とはやってません

#### 今回、SAI、Photoshop、 ClipStudioを使用してま すが、Photoshopは必須 ですが、他は片方でも代 用可能です。

#### また、CMYK変換等も必須 ではないので、 **Photoshop Elements** レベルでも代用は可能だと 思います。

# あとはPixiv等で塗り 絵に挑戦してツールの 使い方を学んでいって くださいね!